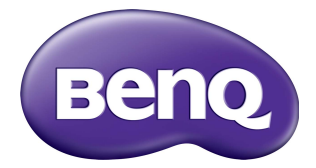

# RM8601K/RM7501K الشاشة المسطحة التفاعلية

دليل المستخدم

## إخلاء المسئولية

لا تمثل شركة BenQ Corporation أي جهات تمثيلية أوتقدم ضمانات من أي نوع سواء كانت صريحة أو ضمنية فيما يتعلق بمحتويات هذه الوثيقة. وتحتفظ شركة BenQ Corporation بالحق في مراجعة هذا المنشور وإجراء أي تغييرات من وقت لأخر على المحتويات المذكورة دون الالتزام بإبلاغ أي شخص بمثل هذه المراجعة والتغييرات.

## حقوق الطبع والنشر

حقوق الطبع والنشر لعام 2018 محفوظة لشركة BenQ Corporation. جميع الحقوق محفوظة. غير مصرح بإعادة عرض أو إرسال أو نسخ أياً من أجزاء هذه الوثيقة، أو تخزينها في أحد أنظمة استرداد المعلومات، أو ترجمتها إلى أي لغة أو لغة كمبيوتر في أي شكل أو بأي وسيلة إلكترونية أو ميكانيكية أو مغناطيسية أو بصرية أو كيميائية أو يدوية أو بأي وسيلة أخرى، دون الحصول على إذن كتابي مسبق من قبل BenQ Corporation.

جدول المحتويات

| 1. | تحذيرات واحتياطات السلامة                    |
|----|----------------------------------------------|
| 2  | تعليمات السلامة الهامة                       |
| 2  | ملاحظات على لوحة LCD بهذه الشاشة             |
| 3  | إشعار السلامة الحاص بجهاز التحكم عن بعد      |
| 3  | إخطار سلامة البطارية                         |
| 3  | BenQ ecoFACTS                                |
| 4  | محتوبات العبوة                               |
| 5  | اعداد الشاشة                                 |
| 5  | م<br>تركيب الشاشة.                           |
| 7  | أحزاء الشاشة والوظائف الخاصة يها             |
| 7  | الله حة الأمامية/الخلفية                     |
| 8  | أقطاب الدخل/الخرج                            |
| 9  | جهاز تحکم عن بُعد                            |
| 11 | استخدام جهاز التحكم عن بعد                   |
| 12 | التوصيل                                      |
| 12 | تو صبل إشار ات الصوت/الفيديو                 |
| 15 | توصيل مدخلات الوسائط المتعددة                |
| 16 | توصيل وحدة اللمس                             |
| 17 | توصيل الطاقة                                 |
| 18 | تثبيت وإزالة وحدة OPS                        |
| 19 | استخدام شاشة اللمس                           |
| 23 | التعليمات الهامة الخاصبة باستخدام شاشة اللمس |
| 24 | العمليات الأساسية                            |
| 24 | تشُّغيل أو إيقاف تشغيل الشاشة.               |
| 24 | الإعداد الأُولى                              |
| 25 | قاُئمة الشريط الجانبي                        |
| 26 | تبديل إشار ات الإدخال                        |
| 27 | Eye Care الحلول                              |
| 27 | تنزيل البرمجيات                              |
| 27 | إعداد الاتصال بالإنترنت                      |
| 28 | تحديث البرمجيات                              |
| 29 | استعادة الإعدادات الافتر اضية                |
| 29 | ضبط مستوى جهارة الصوت                        |

| 30 | قائمة OSD (العرض على الشاشة)  |
|----|-------------------------------|
| 30 | نظرة عامة على قائمة OSD       |
| 31 | العمليات في قائمة OSD         |
| 32 | القائمة <b>صورة</b>           |
| 33 | القائمة <b>الصوت</b>          |
| 34 | القائمة ضبطً                  |
| 36 | العمل مع نظام التشغيل Android |
| 37 | إعدادات                       |
| 38 | التطببيق المحلي.              |
| 39 | BenQ Suggest                  |
| 40 | Browser                       |
| 41 | ES File Explorer              |
| 42 | InstaQPrint                   |
| 43 | InstaQShare                   |
| 45 |                               |
| 46 | WPS Office                    |
| 48 | معلومات المنتج                |
| 48 | المو اصفات                    |
| 51 | الأبعاد                       |
| 53 | الإدخال المدعم                |
| 54 | اكتشاف المشكلات وإصلاحها      |

## تحذيرات واحتياطات السلامة

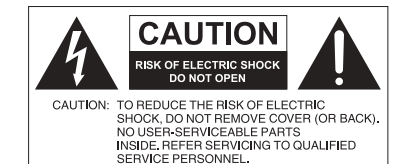

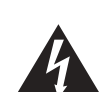

الضوء الوامض مع رمز رأس السهم، الكانن ضمن المثلث المتساوي الأضلاع، معد لتنبيه المستخدم إلى وجود "جهد خطير" غير معزول داخل علبة المنتج وقد يكون ذلك كافيًا لتشكل خطر بحدوث صدمة كهريائية للأشخاص.

يكمن المقصود من نقطة التعجب داخل المثلث المتساوي الأضلاع في تنبيه المستخدم إلى وجود تعليمات هامة للتشغيل والصيانة (الخدمة) مصاحبة الجهاز.

يتعين أن يتم توصيل هذه التجهيزات بالأرض للتأكد من التشغيل الآمن، يجب إدخال القابس الذي يحتوي على 3 سن داخل منفذ طاقة قياسي ذو 3 سن فقط، الأمر الذي يجعله موصلاً بالأرض بكفاءة من خلال سلك منزلي عادي. يجب أن تشتمل أسلاك الامتداد المستخدمة مع هذه المعدات على صحيح لتوفير اتصالها بالأرض. تعد توصيلات الأسلاك الخاطئة سببًا رئيسيًا في إحداث وفيات. والحقيقة هي أن المعدات تعمل بشكل مرضي لا التثبيت آمن بشكل كامل. لسلامتك، إذا كنت في شك حول التوصيل الأرضي الفعال للتيار الكهربائي، يرجى استشارة كهربائي مؤهل.

- يجب أن يبقى قابس التيار الكهرباني الخاص بسلك إمداد الطاقة قابل للتشغيل بسهولة. يتعين تثبيت وعاء التيار المتردد (مأخذ منفذ التيار) بالقرب من التجهيزات ويجب أن يكون الوصول إليه سهلاً. للفصل الكامل لهذه التجهيزات من التيار الكهربائي المتردد، افصل قابس سلك الطاقة من مقبس التيار المتردد.
- لا تضع هذه الشاشة على سطح غير مستوي أو منحدر أو غير مستقر (مثل العربة) حيث يمكن أن تسقط وتتسبب في إحداث ضرر بنفسها أو غيرها.
- لا تضع هذه الشاشة بالقرب من المياه، كما في سبا أو أحواض المياه أو في موضع يسمح بوصول الرذاذ أو نقاط الماء على الشاشة، كأن تكون أمام نافذة مفتوحة يمكن أن تدخل منها مياه الأمطار.
- تجنب تثبيت هذه الشاشة في مكان ضيق دون وجود التهوية المناسبة ودور ان الهواء، كأن تكون في خزانة مغلقة. اترك مساحة مناسبة حول الشاشة لتبديد حرارة الداخل. تجنب سد ثقوب وفتحات التهوية الموجودة على الشاشة. قد يتسبب ارتفاع درجة الحرارة في مخاطر وصدمات كهربانية.
- يجب أن يتم تثبيت هذا الشاشة من قبل فنى مؤهل فقط. قد يتسبب الفشل فى تثبيت هذا الشاشة بالشكل الصحيح فى حدوث إصابات وأضرار تلحق بالأفراد والشاشة على حد سواء. افحص التثبيت بشكل منتظم وقم بصيانة الشاشة بشكل دوري لضمان أفضل عمل خاص بها.
- استخدم الملحقات المعتمدة أو الموصى بها من قبل الشركة المصنعة لتركيب هذه الشاشة. قد يؤدي استخدام الملحقات الخاطئة أو غير المناسبة إلى سقوط الشاشة وحدوث إصابات بدنية بالغة. تأكد أن نقاط التثبيت والسطح قوية بما يكفى لتحمل وزن الشاشة.
- للحد من خطر حدوث صدمة كهربائية، لا تنزع الأغطية. لا توجد أجزاء يمكن للمستخدم صيانتها بالداخل. ارجع إلى أفراد الخدمة والصيانة المؤهلين.
- لتجنب حدوث إصابات شخصية، يكون من المطلوب تركيب الشاشة أو تثبيت منضدة سطح المكتب قبل الاستخدام.

#### تعليمات السلامة الهامة

- 1. اقرأ هذه التعليمات.
- احتفظ بهذه التعليمات.
- انتبه لكل التحذير ات.
- اتبع جميع التعليمات.
- 5. لا تستخدم هذا الجهاز بالقرب من الماء.
  - ذظفه فقط بقطعة قماش جافة.
- تجنب سد فتحات التهوية. ثبته وفقًا لتعليمات جهة التصنيع.
- 3. تجنب التثبيت بالقرب من أي مصادر للحرارة مثل المشعات أو سجلات الحرارة أو الأفران أو الأجهزة الأخرى (بما في ذلك مكبرات الصوت) التي تنتج حرارة.
- 9. لا تهمل غرض السلامة المتمثل في قوابس التوصيل الأرضى أو الاستقطاب. يوجد بقابس الاستقطاب ريشتين إحداهما أوسع من الأخرى. يتكون قابس التأريض من ريشتين والثالث هو سن التأريض. يتم تقديم الريشة العريضة أو السن الثالث لسلامتك. إذا لم يكن القابس المتوفر مناسبًا للدخول في المنفذ الخاص بك، استشر أحد الكهربائيين لاستبداله بمنفذ قديم.
  - 10. احم سلك الطاقة من السير أو الضغط عليه خاصة عند المقابس والأوعية ونقاط الخروج من الجهاز.
    - 11. استخدام المرفقات/الملحقات المحددة من قبل الشركة المصنعة.
    - 12. يستخدم فقط مع العربة أو الحامل أو المرجل ثلاثي القوائم أو الطاولة المحددة من قبل الشركة المصنعة أو التي تباع مع الجهاز . عند استخدام العربة، توخ الحذر عند تحريك مجموعة العربة/ الجهاز لتجنب الإصابة الناجمة عن الانقلاب.

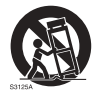

- 13. افصل هذا الجهاز أثناء العواصف البرقية أو عند عدم استخدامه لفترات طويلة من الزمن.
- 14. ارجع كل الخدمات إلى أفراد الخدمة المؤهلين. الخدمة مطلوبة عندما يتضرر الجهاز بأي شكل من الأشكال، مثل تلف سلك إمدادات الطاقة أو القابس أو انسكاب السوائل أو سقوط أجسام على الجهاز أو تعرض الجهاز للمطر أو الرطوبة أو عدم عمله بشكل طبيعي أو في حالة سقوطه.

## ملاحظات على لوحة LCD بهذه الشاشة

- يوجد بلوحة شاشة الكريستال السائل (LCD) بهذه الشاشة طبقة واقية رقيقة جدا من الزجاج الذي هو القابل للخدش والطقطقة في حالة الضغط أو التكسير. قد يتعرض الكريستال السائل أيضا للتلف في ظل القوة المفرطة أو درجات الحرارة القصوى. الرجاء التعامل بحرص.
  - قد يختلف زمن الاستجابة وسطوع لوحة LCD وفق درجة الحرارة المحيطة.
- تجنب وضع شائشة الشائشة في الشمس المباشرة أو حيث تصل بقع أشعة الشمس المباشر أو على لوحة LCD، حيث أن الحرارة قد يؤدي إلى تلف اللوحة والغلاف الخارجي للشائشة، وسوف يجعل الضوء الساطع النظر إلى الشائشة أكثر صعوبة مما هو ضروري.
- تتكون لوحة LCD من بكسل فردي لعرض الصور ويتم تصنيعها وفقا لمواصفات التصميم. وإذا كان %99.9 من وحدات البكسل تعمل بشكل طبيعي، فإن %0.01 من وحدات البكسل قد تظل مضاءة باستمر ار (باللون الأحمر أو الأزرق أو الأخضر) أو غير مضاءة. هذه هي القيود التقنية الخاصة بتكنولوجيا شاشة LCD وهي ليست عيبًا.
- قد تتعرض شاشات LCD مثل شاشات البلازما (PDP) و CRT التقايدية (أنبوب أشعة الكاثود) "للاحتراق الفوسفوري" أو "الاحتفاظ بالصورة" و هو ما يمكن العثور عليه بالشاشة على شكل خطوط وظلال ثابتة واضحة. لتجنب الحاق هذا الضرر بالشاشة، تجنب عرض الصور الثابتة (مثل القوائم الثابتة على شكل خطوط وظلال ثابتة واضحة. التقنيب الحاق هذا الضرر بالشاشة، تجنب عرض الصور الثابتة (مثل القوائم الثابتة على شكل خطوط وظلال ثابتة واضحة. التعنب إلحاق و المادية (مثل القوائم الثابتة على شكل خطوط وظلال ثابتة واضحة. التعنب إلحاق هذا الضرر بالشاشة، تجنب عرض الصور الثابتة (مثل القوائم الثابتة على شكل خطوط وظلال ثابتة واضحة التعنب إلحاق هذا الضرر بالشاشة، تجنب عرض الصور الثابتة (مثل القوائم الثابتة على الشاشة أو شعارات المحطة بالتفزيونية أو الرموز أو النصوص الثابتة) لأكثر من 30 دقيقة. تغيير النسبة الواجهة من وقت لآخر. ملء الشاشة بتما بأكملها بالصورة وإزالة الأشرطة السوداء كلما أمكن ذلك. تجنب عرض الصور في نسبة واجهة 16:9 على مدى فقترة طويلة من الزمن، وإلا قد تكون هناك علامات حروق واضحة على الشاشة، جانب برعم العمودية. من من وقت يقرة طويلة من الزمن في مناح ما الصور في نسبة واجهة 16:9 على مدى فقترة طويلة من الزمن، وإلا قد تكون هناك علامات حروق واضحة على الشاشة، جانب الثين من الخطوط العمودية. محلوظة: في ظل ظروف معينة، قد يحدث تكثيف على الجانب الداخلي من زجاج الغطاء، إنها ظاهرة طبيعية ولن ترثر على عمل الشاشة. سوف يختفي هذا التكثيف عادة بعد حوالي 2 ساعة من التشغيل العادي.
  - لا تعرض سلاسل RM وظيفة الاحتفاظ بالصور ، لمزيد من المعلومات، الرجاء الرجوع إلى دليل التركيب.
  - لا تدعم سلاسل RM استخدام الصور الجانبية؛ قد يسبب استخدام الصور الجانبية تلف شاشة العرض. لا يغطي ضمان BenQ الاستخدام الخاطئ.

إشعار السلامة الخاص بجهاز التحكم عن بعد • لا تترك جهاز التحكم عن بعد مناشرة في الحرارة والرطوبة وتجنب النبران. • لا تسقط جهاز التحكم عن بعد. • لا تعرض جهاز التحكم عن بعد للماء أو الرطوبة. في حالة عدم القيام بذلك فقد يتسبب في حدوث خلل. تأكيد عدم وجود أشياء بين جهاز التحكم عن بعد وجهاز الاستشعار عن بعد الخاص بالمنتج. • في حالة عدم استخدام جهاز التحكم عن بعد لفتر ة طوبلة، أزل البطار بات. اخطار سلامة البطارية قد يؤدى استخدام أنواع خاطئة من البطاريات إلى تسرب المواد الكيميائية أو الانفجار. يرجى ملاحظة ما يلي: • تأكد دائما من أن أقطاب البطاريات الموجبة والسالبة في الاتجاه الصحيح كما هو مبين في مقصورة البطارية. الأنواع المختلفة من البطاريات لها خصائص مختلفة. لا تخلط الأنواع المختلفة. • لا تخلط البطاريات القديمة والجديدة. سوف يقال خلط البطاريات القديمة والجديدة من عمر البطارية أو يتسبب في تسريبات كيميائية من البطاريات القديمة. عندما تخفق البطاريات في العمل، استبدلها على الفور. • قد تتسبب المواد الكيميائية التي تتسرب من البطاريات في تهيج الجلد. في حالة تسرب أي موضوع كيميائية من البطاريات، امسحها على الفور باستخدام قطعة قماش جافة، واستبدل البطاريات في أقرب وقت ممكن. • نظر التفاوت ظروف التخزين، قد يقل عمر البطارية المقدمة مع المنتج الخاص بك. استبدالها في غضون 3 أشهر أو في أقرب وقت ممكن بعد الاستخدام الأولى. • قد تكون هناك قيود محلية على التخلص أو إعادة تدوير البطاريات. ارجع إلى اللوائح المحلية أو استشر مزود التخلص من النفايات

تم تصميم المنتج أيضاً لنظام طاقة تكنولوجيا المعلومات من خلال مرحلة لمرحلة طاقتها 230 فولت.

## BenQ ecoFACTS

BenQ has been dedicated to the design and development of greener product as part of its aspiration to realize the ideal of the "Bringing Enjoyment 'N Quality to Life" corporate vision with the ultimate goal to achieve a low-carbon society. Besides meeting international regulatory requirement and standards pertaining to environmental management, BenQ has spared no efforts in pushing our initiatives further to incorporate life cycle design in the aspects of material selection, manufacturing, packaging, transportation, using and disposal of the products. BenQ ecoFACTS label lists key eco-friendly design highlights of each product, hoping to ensure that consumers make informed green choices at purchase. Check out BenQ's CSR Website at http://csr.BenQ.com/ for more details on BenQ's environmental commitments and achievements.

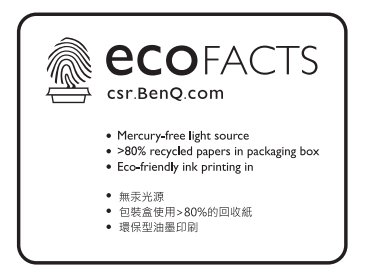

## محتويات العبوة

افتح علبة البيع وتحقق من المحتويات. في حالة فقدان أو تلف أي عنصر، يرجى الاتصال بالموزع على الفور.

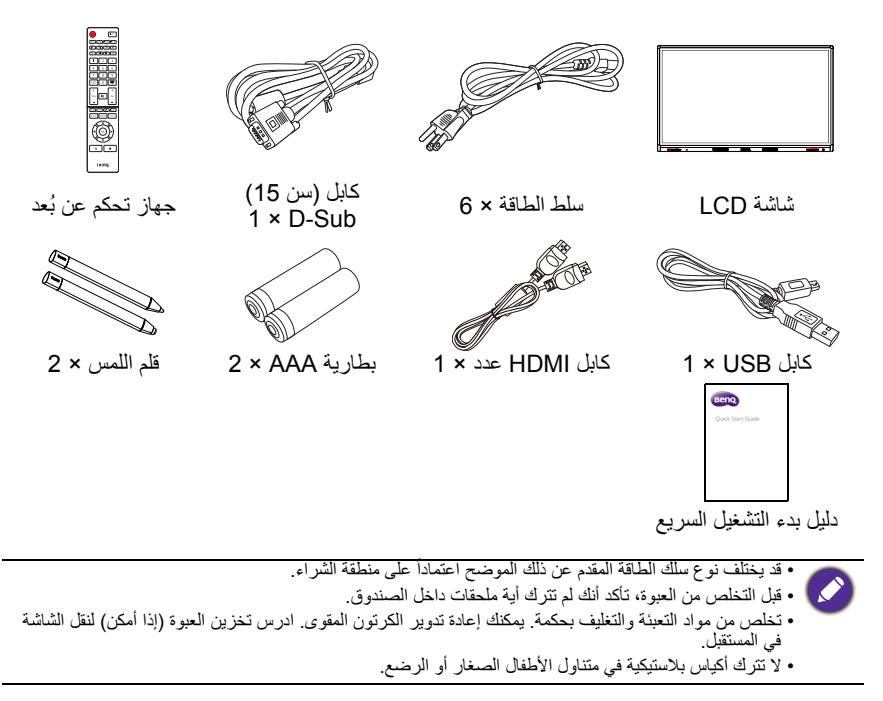

#### إعداد الشاشة

تركيب الشاشة

يمكنك نثبيت الشاشة على سطح عمودي باستخدام سناد التركيبة المناسب على الحائط أو على سطح أفقي مع استخدام حوامل سطح المكتب الاختباري. يرجى الانتباه إلى الملاحظات التالية أثناء التثبيت:

- يجب تثبيت هذه الشاشة من قبل اثنين على الأقل من الأشخاص البالغين. قد تتسبب محاولة تثبيت هذا الشاشة من قبل شخص واحد فقط في خطر وقوع إصابات.
  - أوكل التثبيت للفنيين المؤهلين. قد يتسبب التثبيت غير اللائق للشاشة في السقوط أو حدوث خلل.

تثبيت الشاشة على الجدار

- ضع قطعة قماش نظيفة وجافة وخالية من الوبر على السطح الأفقي الخالي من الأشياء. تأكد أن حجم قطعة القماش أكبر من الشاشة.
  - 2. ضع الشاشة بلطف على قطعة القماش مع جعل شاشة LCD لأسفل.
    - أزل حوامل سطح المكتب من الشاشة إذا كانت مثبتة.
- 4. حدد فتحات مسامير التثبيت بالجدار الكائنة بالجزء الخلفي من الشاشة كما هو موضح في الرسم التوضيحي.

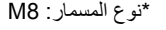

\*نوع المسمار: M8

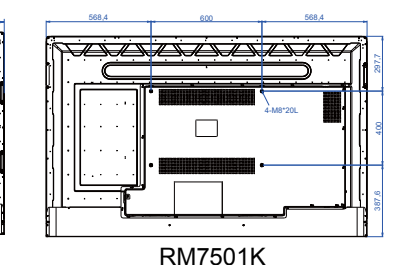

RM8601K

5. ثبت كتيفة التثييت بالجدار على الشاشة و علق شاشة على الحائط وفقا لتعليمات كتيفة التثييت. يتعين أن يزيد طول البرغي عن سمك سناد التثبيت على الجدار بما لا يقل عن 10 مم. وتأكد أن جميع المسامير مشددة ومؤمنة بشكل صحيح. (عزم الدوران الموصى به: محتج. (عزم الدوران الموصى به: وسائل التثبيت قوية بما يكفي لحمل وزن الشاشة.

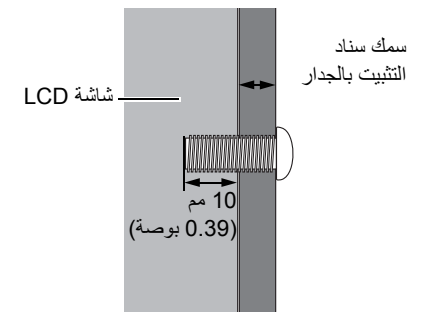

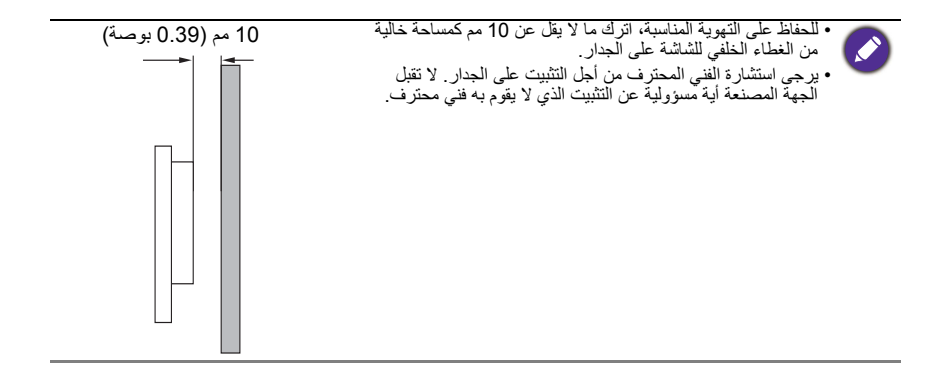

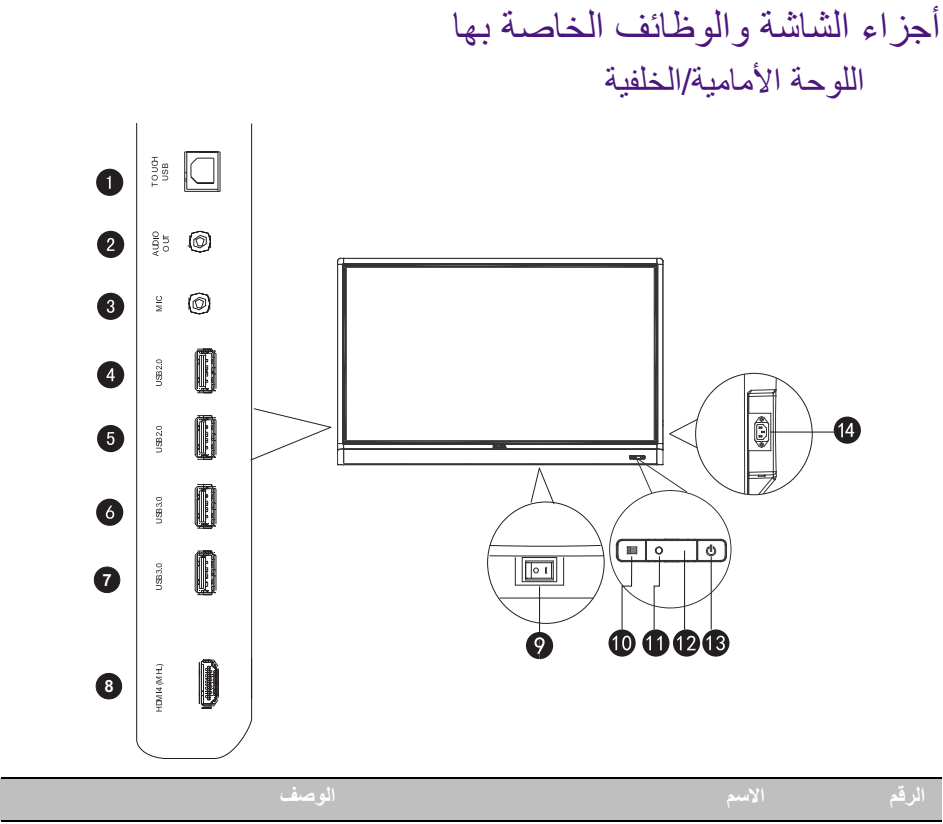

| 1  | TOUCH USB               | يتصل بكابل USB من الشاشة إلى حاسب ألي لاستخدام وحدة اللمس.                                                                                                    |
|----|-------------------------|----------------------------------------------------------------------------------------------------|
| 9  | AUDIO OUT               | يتصل بجهاز صوت خارجي (مثل مكبر الصوت أو نظام االستريو أو سماعة                                                                                                    |
| U  |                         | الراس) لمخرج الصوت الذي يتم توفيره بواسطة مصدر الفيديو.                                                                                                    |
| 3  | MIC                     | يتصل بالميكروفون.                                                                                                    |
| 4  | USB2.0                  | م المصالحة العالمية المتعادية على محد كانت أقد العالمية المالية.                                                                                                    |
| 5  | USB2.0                  | - اولغون إلى مناك الوهاية المحدة على مترك الراغن 200 ميامرة.                                                                                                    |
| 6  | USB3.0                  | م المصالح العلمية المتعادية على محد كانت أقد العلم المناسبة المناسبة .<br>المصالح المعالية المتعادية على محد كانت أقد العلم المالية المعالية المعالية المعالية المعالية المعالية المعالية |
| 7  | USB3.0                  | - اولغون إلى مناك الوهاية المحدة على مترك الراغن 200 ميامرة.                                                                                                    |
| 8  | HDMI 4(MHL)             | يستقبل إشارات HDMI من جهاز خارجي أو جهاز متوافق مع MHL.                                                                                                    |
|    |                         | يستخدم لعزل إمدادات الطاقة من نظام التشغيل.                                                                                                    |
| 9  | مفتاح الطاقة            | • عند ضبط المفتاح على تشغيل (l)، سوف يدخل النظام إلى وضع الاستعداد<br>بشكل تلقائي.                                                                                                    |
|    |                         | <ul> <li>عند ضبط المفتاح على إيقاف (O)، سوف يوقف ذلك إمدادات الطاقة بشكل تام.</li> </ul>                                                                                                  |
| 10 | : القائمة               | اضغط لفتح أو إغلاق قائمة الشريط الجانبي.                                                                                                    |
| 1  | جهاز استشعار ضوء المحيط | يكتثف الظروف المحيطة لضوء الغرفة لضبط سطوع الإضاءة الخلفية للشاشة<br>تلقانياً.                                                                                                    |

| Ð  | مستشعر أداة التحكم عن بُعد | يستقبل الإشارة من وحدة التحكم عن بعد. |
|----|----------------------------|---------------------------------------|
| 13 | ل الطاقة                   | اضغط لتشغيل أو إيقاف تشغيل الشاشة.    |
| 14 | مدخل الطاقة                | يتصل مع سلك الطاقة المرفق.            |

## أقطاب الدخل/الخرج

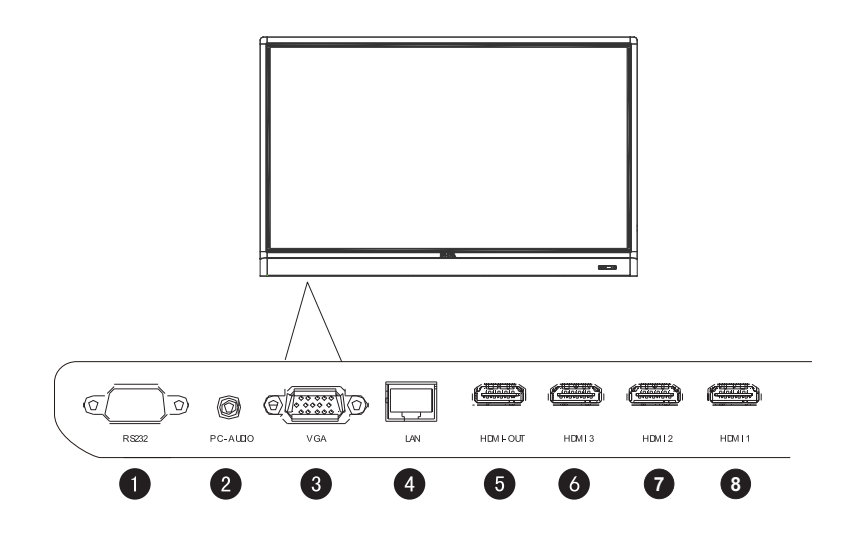

| الإسم الوصف                                                                         | الرقم |
|-------------------------------------------------------------------------------------|-------|
| RS232 واجهة تسلسلية، تستخدم نقل البيانات المتبادل بين الأجهزة.                      | 1     |
| يتلقى إشارات صوت من جهاز خارجي. PC AUDIO                                            | 2     |
| يستقبل إشارات RGB التناظرية (مثل الحاسب الآلي).                                     | 3     |
| ليتصل بالشبكة باستخدام كابل الإيثرنت.                                               | 4     |
| يتصل بأجهزة العرض من خلال مدخل HDMI (1 HDMI أو HDMI أو HDMI أو HDMI OUT أو HDMI OUT | 5     |
| HDMI 3 يتلقى إشارات HDMI من جهاز خارجي.                                             | 6     |
| HDMI 2 يتلقي إشار ات HDMI من جهاز خارجي.                                            | 7     |
| HDMI 1 يتلقى إشارات HDMI من جهاز خارجي.                                             | 8     |

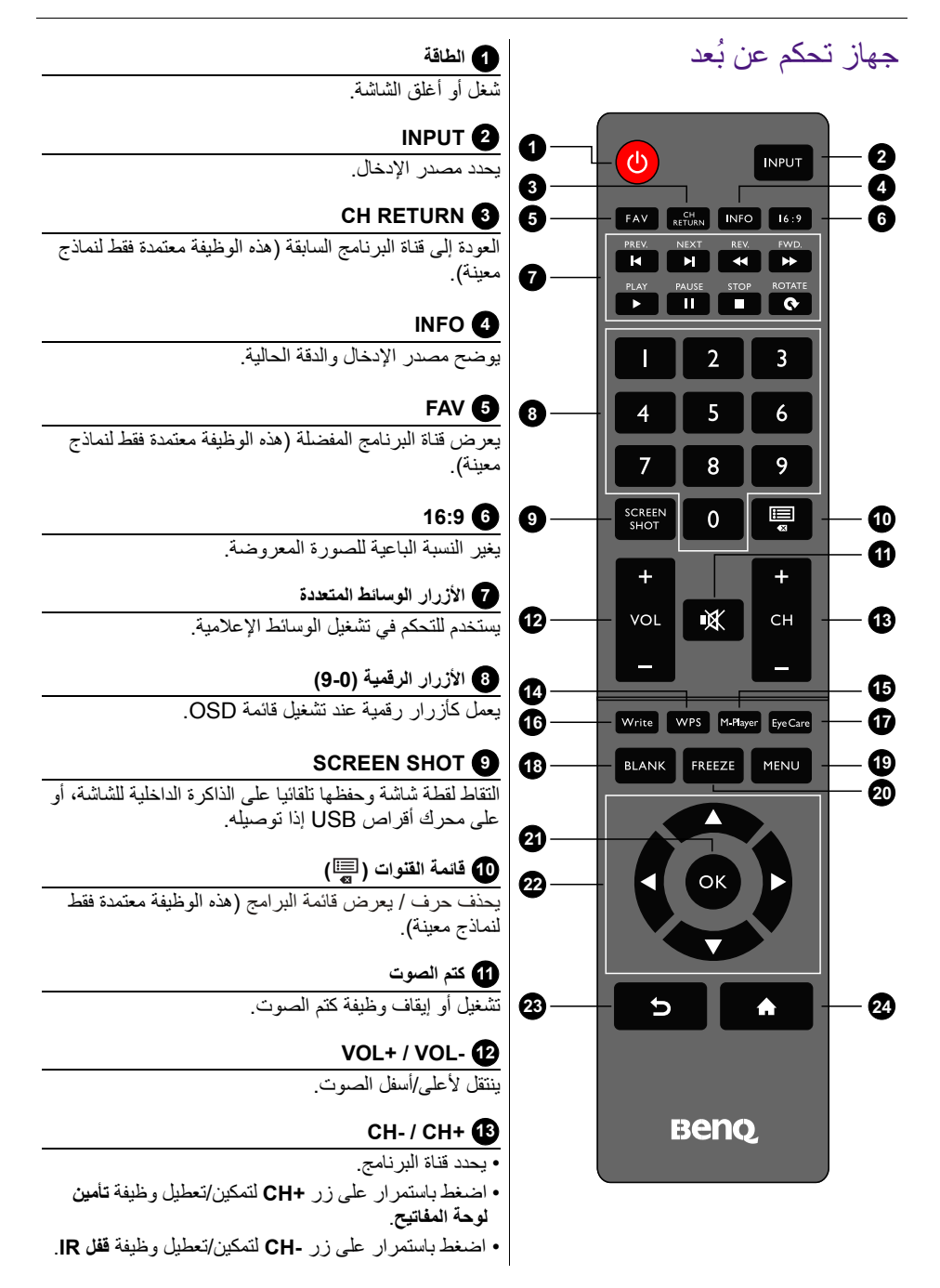

0

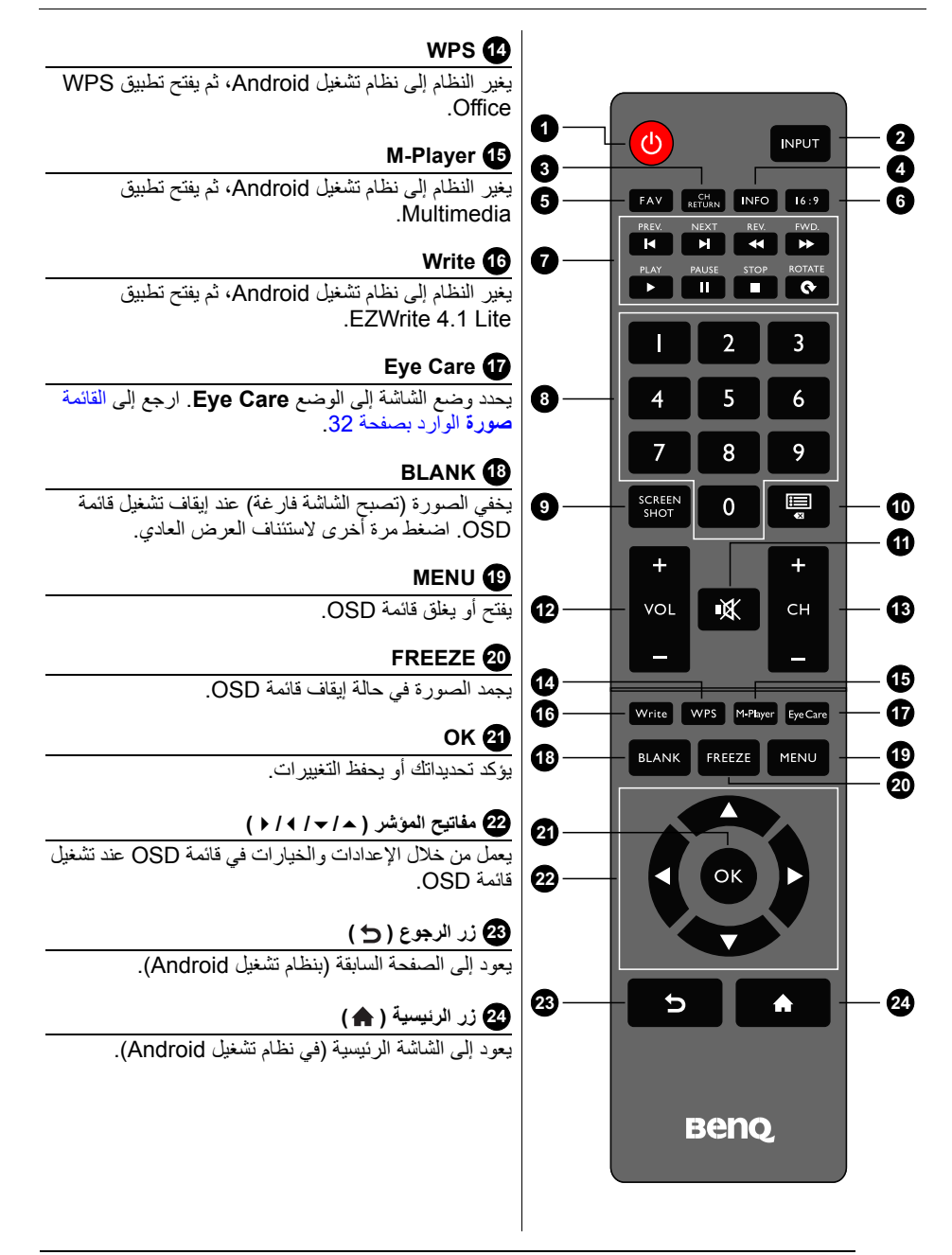

يمكن للمستخدمين الضغط باستمرار Eye Care على أداة التحكم عن بعد بعدها سيتم عرض وضع Eye Care على الجانب العلوي الأيسر من الشاشة، والتي هي وضع الضوء الأزرق المنخفض.

#### استخدام جهاز التحكم عن بعد تثبيت بطاريات جهاز التحكم عن بعد

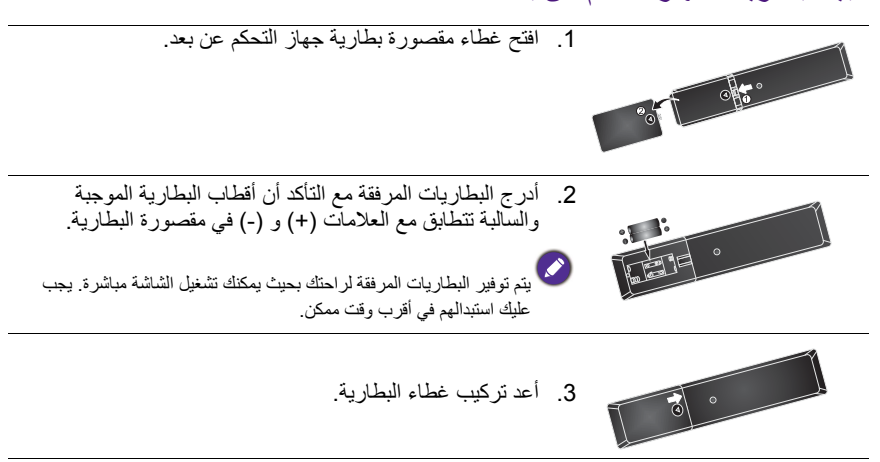

#### تلميحات حول استخدام جهاز التحكم عن بعد

- أشر ووجه الجبهة العليا من مقدمة جهاز التحكم عن بعد بشكل مباشر إلى نافذة جهاز استشعار التحكم عن بعد بالشاشة أثناء الضغط على الأزرار.
  - تجنب بلل جهاز التحكم عن بعد أو وضعه في البيئات الرطبة (مثل الحمامات).
- في حالة تعرض نافذة جهاز استشعار التحكم عن بعد الخاص بالشائشة لأشعة الشمس المباشرة أو الضوء القوي، فقد لا يعمل جهاز التحكم عن بعد بالشكل الصحيح. في هذه الحالة، قم بتغبير مصدر الضوء، وإعادة ضبط زاوية الشائشة أو تشغيل جهاز التحكم عن بعد من موقع أقرب إلى نافذة التحكم عن بعد بمستشعر الجهاز.

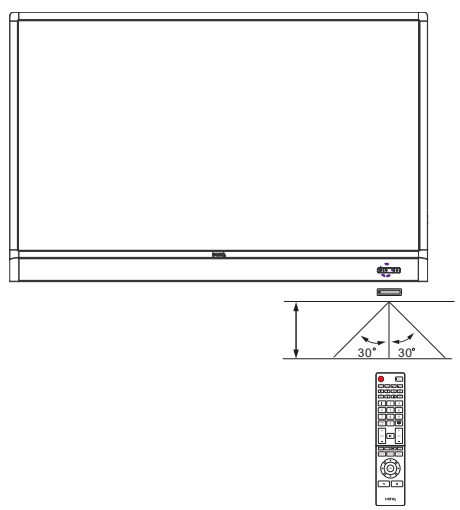

## التوصيل

توصيل إشارات الصوت/الفيديو انتبه للملاحظات التالية عند توصيلك للكابلات: • يرجى إيقاف كافة الأجهزة. • تعرف بنفسك على منافذ الصوت/الفيديو بجهاز العرض والأجهزة التي ترغب في استخدامها. خذ الحذر لأن التوصيلات غير الصحيحة قد تؤثر على جودة الصورة بشكل عكسي. • تأكد من أنه تم إدخال جميع الكابلات بشكل كامل وأنها وضعت بإحكام.

#### توصيل دخل VGA

- صل المقبس الموجود VGA على شاشة العرض بمقبس المخرج VGA على جهاز حاسوب باستخدام كابل D-Sub (10 سن).
- قم بتوصيل مقبس إخراج الصوت على الكمبيوتر بمقبس PC AUDIO على الشاشة باستخدام كابل صوت مناسب.
- 3. لعرض الصور من هذا الإدخال، اضغط على زر INPUT على جهاز التحكم عن بعد أو اضعط على أيقونة مصدر الإدخال (ج] في قائمة الشريط الجانبي ثم حدد VGA.

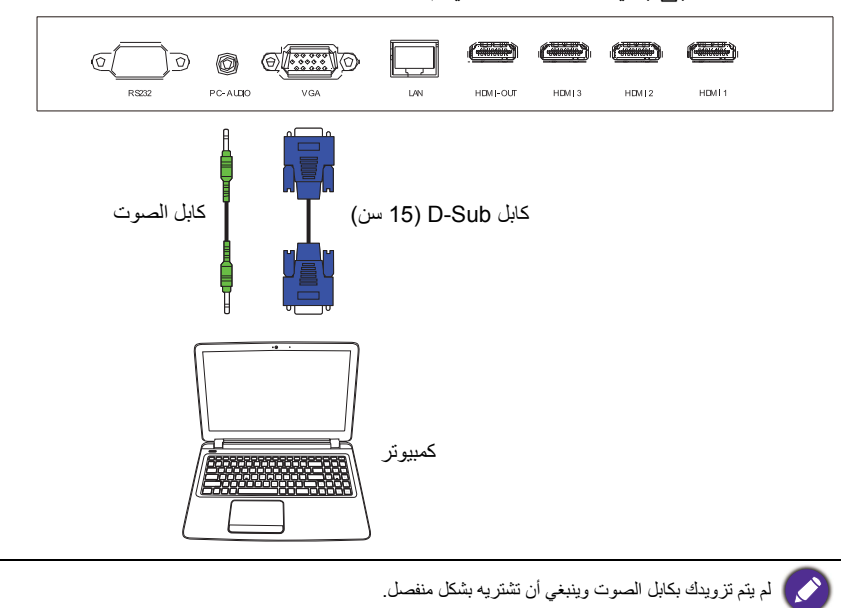

توصيل المدخلات الرقمية

 قم بتوصيل مقبس خرج HDMI بجهاز كمبيوتر أو جهاز الصوت/الفيديو (مثل مشغل VCR) أو مشغل DVD) بمقبس إدخال HDMI أو HDMI أو HDMI أو HDMI أو HDMI 4(MHL) على الشاشة باستخدام كابل HDMI.

2. لعرض الصور من هذا الإدخال، اضغط على زر INPUT على جهاز التحكم عن بعد أو اضعط على أيقونة مصدر الإدخال ( حج) في قائمة الشريط الجانبي ثم حدد 1 HDMI أو HDMI 3 أو HDMI 3 أو HDMI 4.

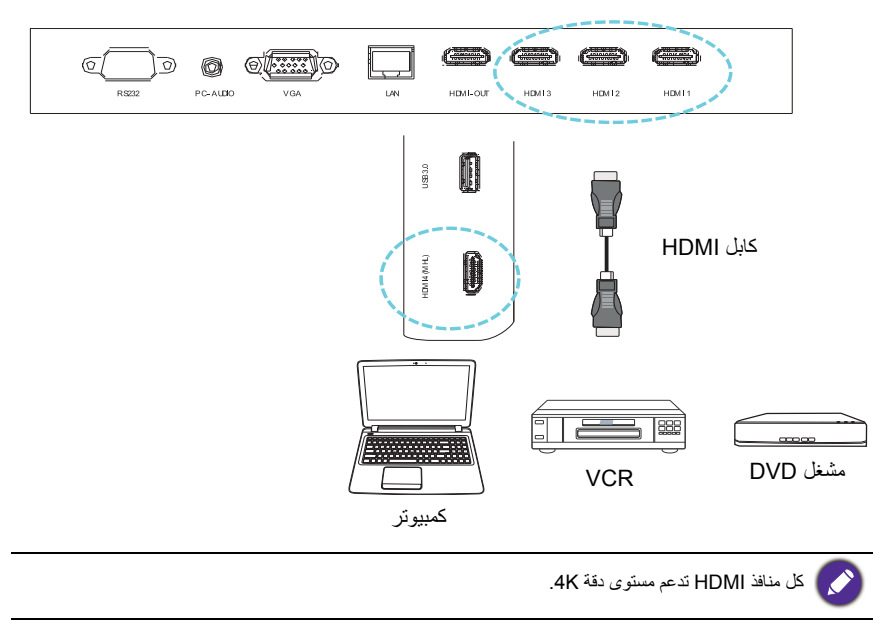

توصيل مدخلات جهاز المحمول 1. قم بتوصيل مقبس إخراج USB ميكرو بجهاز متوافق مع MHL (مثل الهاتف الذكي أو الكمبيوتر اللوحي) مع مقبس دخل HDMI 4(MHL على الشاشة باستخدام كابل MHL.

 لعرض صورة الفيديو من هذا الإدخال، اضغط على زر INPUT على جهاز التحكم عن بعد أو اضعط على أيقونة مصدر الإدخال ( [٢]) في قائمة الشريط الجانبي ثم حدد HDMI 4.

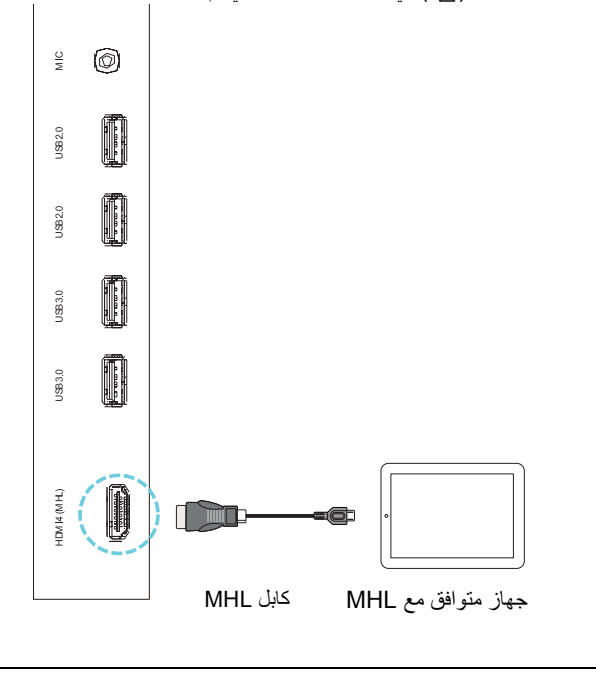

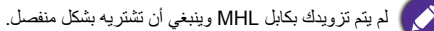

توصيل مدخلات الوسائط المتعددة لعرض ملفات الوسائط المتعددة على محرك فلاش USB: 1. قم بتوصيل محرك فلاش USB في منفذ USB2.0 أو USB3.0. 2. يظهر مربع حواري على الشاشة. حدد موافق لضمان وضع الوسائط المتعددة.

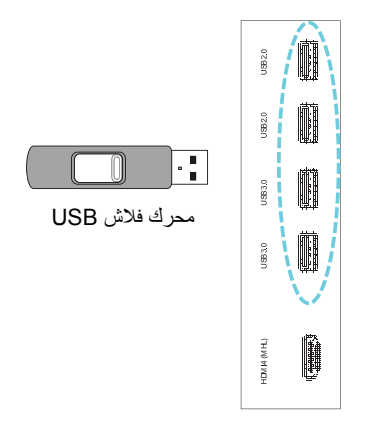

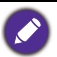

🚺 لم يتم تزويدك بمحركات فلاش USB وينبغي شراؤها بشكل منفصل.

#### توصيل وحدة اللمس

قم بتوصيل مقبس **USB نوع أ للمس** (نوع A) (**TOUCH USB**) على الشاشة بمنفذ USB من جهاز الكمبيوتر باستخدام كابل USB المرفق. وتدعم وحدة اللمس الخاصة بالشاشة التشغيل السهل عن طريق التوصيل والتشغيل. وليست هناك حاجة لتثبيت المزيد من بر امج التشغيل على جهاز كمبيوتر.

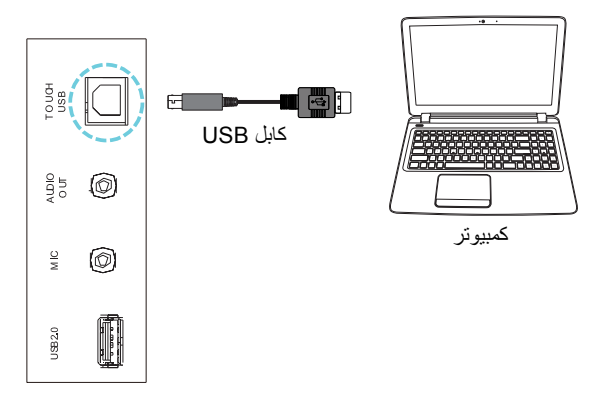

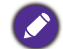

- تجنب عرقلة إطار شاشة اللمس (حيث توجد أجهزة استشعار) عند بدء وحدة اللمس.
- يوصى بشدة بتوصيل الشاشة بجهاز الحاسوب الشخصي أو الحاسوب المحمول مباشرة. تجنب ربط الشاشة بجهاز لوحة الوجه فقد ينجم عن ذلك خلل بعمليات اللمس.
- في حالة حذوتُ صورة شبحية، برجى محاولة فصل وإعادة توصيل وكابلات USB. إذا كانت الصورة الفاشلة لا تزال موجودة، فقم باستخدام USB أخر من النوع A إلى الكابل A.

#### توصيل الطاقة

قم بتوصيل أحد طرفي سلك الطاقة داخل قابس فوق الشاشة وضع الطرف الآخر داخل منفذ طاقة مناسب (فإذا لم يتم تشغيل المنفذ، أدر المفتاح).

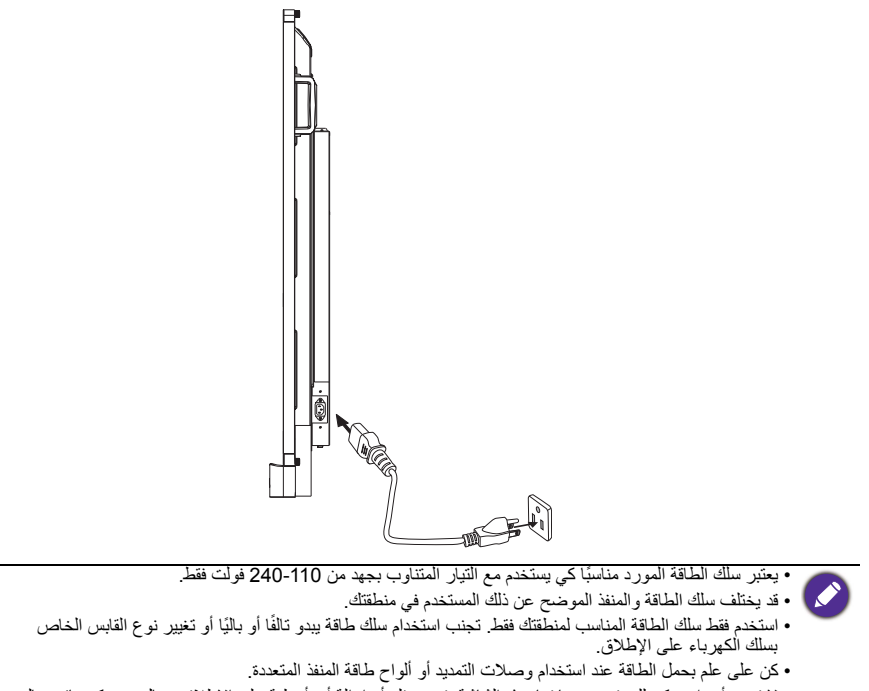

• لا تُوجد أجزاء يمكن للمستخدم صيانتها بُعده الشائشة. تجنب فك أو إز الة أي أغطية على الإطلاق. هناك جهد كهربائي عالى الخطورة داخل الشائشة. أغلق الطاقة ثم افصل السلك الخاص بها إذا كنت تنوي نقل الشائشة. تثبيبت و إز المة وحدة OPS الشرح التالي كمرجع لك. قد يختلف المحتوى الفعلي، التطبيقات المثبتة مسبقاً والخدمات الأخرى حسب المنتج المقدم لمنطقتك. يجب شراء وحدة OPS بشكل منفصل. 1. أوقف تشغيل الشاشة. 2. قم بإز الة البر غيين لإز الة غطاء OPS. 3. أدخل وحدة OPS ثم ثبتها بالبر اغي.

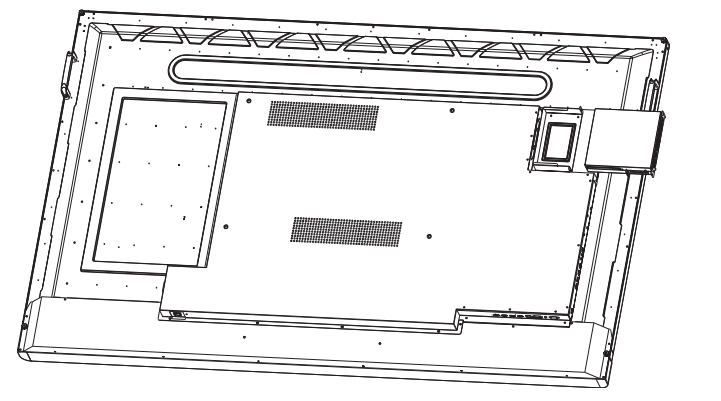

- لإزالة وحدة OPS:
- أوقف تشغيل الشاشة.
- ٤. قم بإزالة البرغيين واسحب وحدة OPS.

## استخدام شاشة اللمس

يمكنك استخدام شاشة اللمس البصرية للتحكم في نظام التشغيل الخاص بك. يمكن أن تضاهي شاشة اللمس وظائف فأرة الرئيسية وتدعم وظائف اللمس المتعددة لنظام التشغيل Windows 7/8\*. يبين الجدول التالي قائمة الإيماءات الخاصة بشاشة اللمس.

- تأكد أنك قمت بتثبيت كابل USB على الشاشة الخاصة بالحاسب الألي.
- \*يتم دعم وظائف اللمس المتحدة عن طريق 8 Windows و 7 Windows الإصدارات Home Premium و Professional و Enterprise و Ultimate. بالنسبة لنظام Windows XP، و Windows Vista و Windows XP و Windows 7 Vindows 7 - إصدارات Starter و Home Basis، لا يكون اللس المتعدد مدعناً.
  - وتعتبر Windows علامة تجارية مسجلة في شركة Microsoft في الولايات المتحدة وفي دول أخرى.

| إجراءات الإيماءات                                                                                                    | وظائف OS                      |
|----------------------------------------------------------------------------------------------------|-------------------------------|
| Windows 10 و Windows 8.1 وWindows 7 وWindows                                                                                                    | بالنسبة لـ Windows XP و Vista |
| انقر على الشاشة مرة واحدة.<br>والمراجعة المراجع                                                                                                    | انقر على                      |
| انقر على الشاشة مرتين.                                                                                                    | النقر المزدوج                 |
| <ol> <li>1. اضغط على الهدف.</li> <li>2. استمر وانتظر حتى تظهر حلقة زرقاء.</li> <li>3. اترك إصبعك.</li> <li>4. اترك إصبعالي المحالي المحالي محالي المحالي المحالي المحالي المحالي المحالي المحالي المحالي المحالي المحالي المحالي المحالي المحالي المحالي المحالي المحالي المحالي المحالي المحالي المحالي المحالي المحالي المحالي المحالي المحالي المحالي المحالي المحالي المحالي المحالي ا<br/>المحالي محالي المحالي المحالي المحالي المحالي المحالي المحالي المحالي المحالي المحالي المحالي المحالي المحالي محالي محالي محالي محالي محالي محالي محالي محالي محالي محالي محالي محالي محالي محالي محالي محاليحالي محالي محالي محالي محالي</li></ol> | النقر بزر الماوس الأيمن       |
| اسحب أحد أصابعك إما إلى اليسار أو إلى اليمين.                                                                                                    | السحب                         |

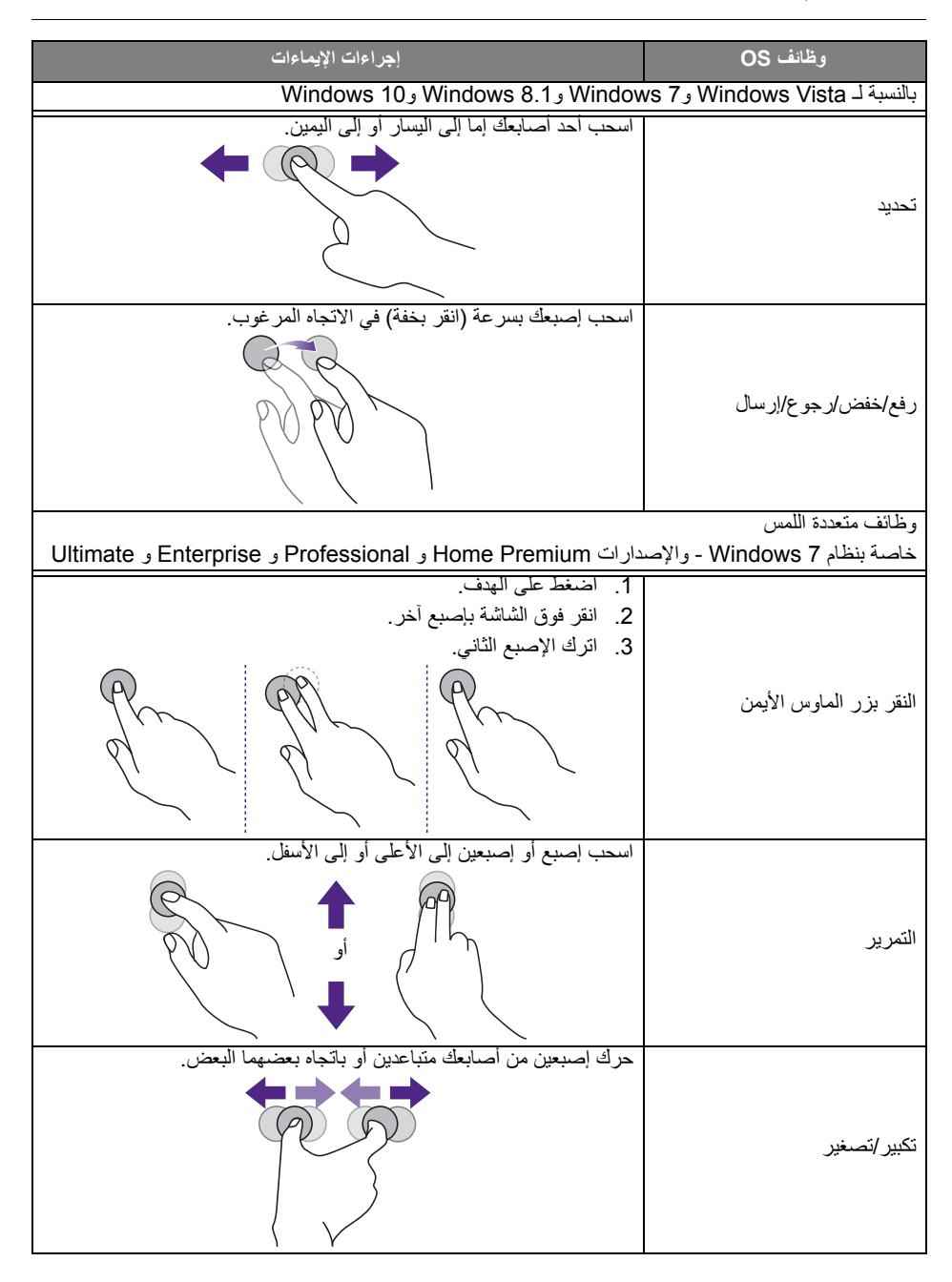

| إجراءات الإيماءات                                                                                      | وظائف OS                                        |
|----------------------------------------------------------------------------------------------------|-------------------------------------------------|
| • حرك اثنين من أصابعك في اتجاهين متقابلين.<br>• استخدم أحد أصابعك للدوران حول محور الإصبع الآخر.       | يتم الدعم بمعرفة تطبيقات محددة                  |
| انقر باتنين من أصابعك في نفس الوقت.<br>ينبغي أن يكون الهدف هو النقطة التي تقع في المنتصف بين الإصبعين. | يتم الدعم بمعرفة تطبيقات محددة                  |
| Windows 7 و Windows Vist                                                                               | خاصة بكل من Windows XP و                        |
| اضغط مع الاستمرار لمدة 4 ثوان.                                                                         | إيقاظ من وضع السكون الخاص بنظام<br>(S3) Windows |

| الوصف                                                                                                    | الإيماءة             |
|----------------------------------------------------------------------------------------------------|----------------------|
|                                                                                                    | خاصة بنظام Windows 8 |
| اضغط واستمر كي تتعلم<br>تسبب لمسة التفاعل هذه معلومات تفصيلية أو مواد بصرية خاصة بالتعلم (على سبيل<br>المثال تلميح أدوات أو قائمة السياق) والتي يكون من المطلوب عرضها دون التزام<br>بإجراء ما. ولا يجوز أن يمنع أي شيء يتم عرضه بهذه الطريقة المستخدمين من<br>النقر إذا بدؤوا في تحريك أصابعهم. |                      |
| النقر الخاص بالإجراء الأولي<br>يستدعي النقر فوق عنصر ما إجراءً أساسيًا خاصًا به، كتشغيل أحد التطبيقات أو<br>تنفيذ أمر ما على سبيل المثال.                                                                                                    |                      |

| الوصف                                                                                                    | الإيماءة      |
|----------------------------------------------------------------------------------------------------|---------------|
| التحريك للنقر<br>يستخدم التحريك بشكل أساسي لتفاعلات النقر ولكنه يستخدم أيضًا في التحرك أو<br>الرسم أو الكتابة. يمكن أن تستخدم الشريحة أيضًا للإشارة إلى العناصر الصغيرة<br>والمعبأة بشكل كثيف عن طريق الحك (انزلاق الأصابع فوق الأجسام ذات الصلة<br>مثل أزرار المذياع).               |               |
| اسحب للتحديد وإعطاء الأمر والتحريك<br>انزلاق الإصبع لمسافة قصيرة، التعامد على اتجاه النقر، تحديد الأجسام الموجودة في<br>القائمة أو في الشبكة (مفاتيح التحكم في ListView و GridLayout). عرض<br>شريط التطبيق مع الأوامر ذات الصلة عند تحديد الأشياء.                                    |               |
| قم بالضغط والبسط للتكبير أو التصغير<br>إذا كانت إيماءات الضغط والبسط تستخدم لإعادة تعيين الحجم، فهي أيضًا تمكن من<br>القفز إلى بداية أو نهاية أو أي مكان داخل المحتوى في تكبير /تصغير دلالي. يتيح<br>التحكم في التكبير والتصغير مشاهدة مكبرة لعرض مجموعة المواد وطرق سريعة<br>للعودة. |               |
| انتقل إلى التدوير<br>يتسبب التدوير باستخدام اثنين أو أكثر من أصابعك بتدوير أحد الأجسام.                                                                                                    | - Contraction |

التعليمات الهامة الخاصبة باستخدام شائشة اللمس يرجى تنظيف الإطار عندما تكون هناك إشارة على وجود خلل في شاشة اللمس. • قبل تنظيف الشاشة، تأكد من إيقاف تشغيل الشاشة، وقم باز الة كابل الطاقة. • قم باز الة الغبار أو الأتربة من الشاة والمرشح البلاستيك بشكل دوري. يقترح استخدام كمية صغيرة من الكحول لتنظيف المرشح البلاستيكي الخاص بالأشعة تحت الحمراء. • التجنب تلف الشاشة، تجنب استخدام أي نوع من المواد الكاشطة لمسح الشاشة. • استخدم منظف طبيعي لتنظيف شاشة اللمس. تجنب استخدام المنظفات ذات المادة المسببة للتآكل مثل زيت الموز أو الأمونيا.

- قم بترطيب قطعة قماش نظيفة وناعمة وخالبة من الأنسجة الوبرية مع منظف محايد ومن ثم قم بتنظيف شاشة اللمس.
  - لا تضع مادة تنظيف على سطح الشاشة أو الهيكل مباشرة. فقد يؤدي إلى دائرة قصر بشاشة اللمس.
    - احتفظ بشاشة اللمس بعيدًا عن ضوء الشمس المباشر أو تسليط الضوء.

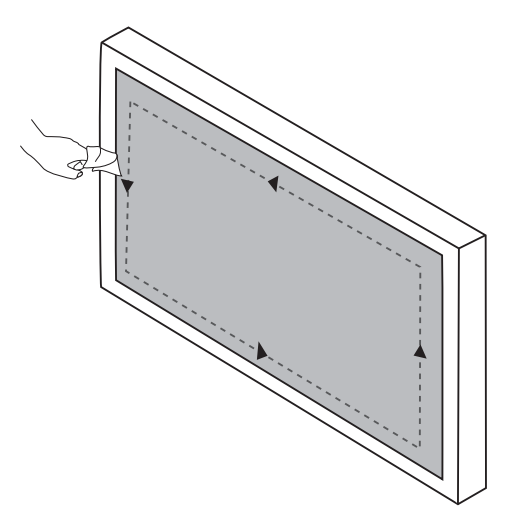

#### العمليات الأساسية

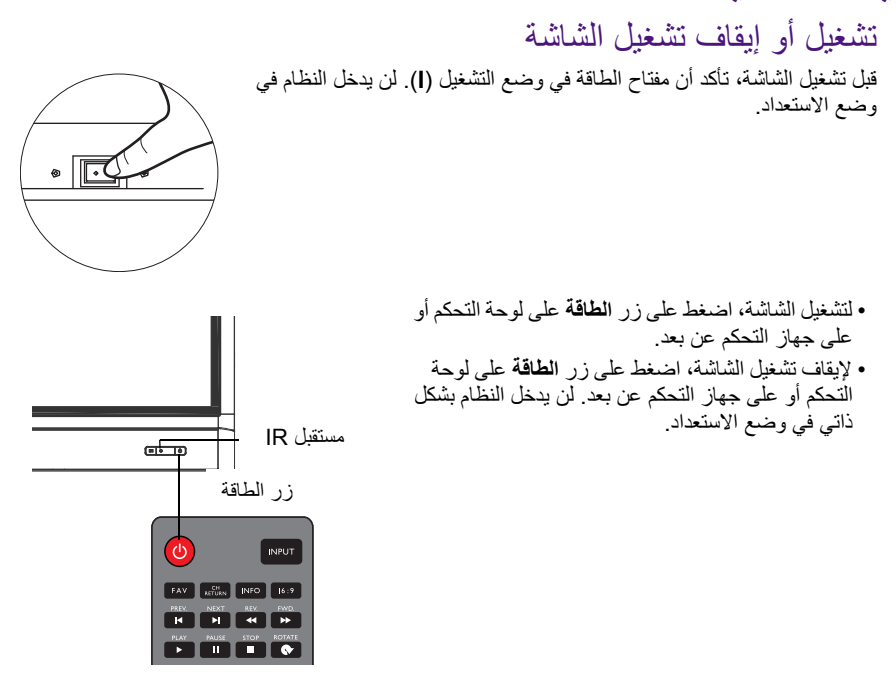

ومع ذلك فإن وضع الانتظار الخاص بالشائمة يستهلك الطاقة. لقطع إمداد الطاقة تماما، اضبط مفتاح الطاقة على وضع الإيقاف (O) وافصل كابل الطاقة من منفذ الطاقة.

#### الإعداد الأولى

بعد توصيل الشاشة بالطاقة، تكون جاهزًا لتوصيل التيار بها. في المرة الأولى التي تقوم فيها بتوصيل التيار بالشاشة، سوف يتم إرشادك عبر سلسلة من إعدادات الشاشة. اتبع التعليمات التي تظهر على الشاشة أو الخطوات التالية لبدء تشغيل الشاشة الخاصة بك واستكمال الإعداد الأولي.

- قد يستغرق ذلك لحظة.
- اضغط على المتالي على الشائشة لتبدأ. اتبع التعليمات التي تظهر على الشائشة لإعداد اللغة والتاريخ والوقت والشبكة. أو يمكنك تخطي بعض هذه الخطوات واستكمال الإعداد في وقت لاحق.

## قائمة الشريط الجانبي للوصول إلى قائمة الشريط الجانبي:

اضغط على الزر القائمة ( عنه) على لوحة التحكم، أو اسحب للداخل من الحافة اليمنى من الشاشة. تظهر قائمة الشريط الجانبي بالجانب الايمن من الشاشة.

|                 |            |                  |     |           | 201       | 8-02-09  | 05:3 |
|-----------------|------------|------------------|-----|-----------|-----------|----------|------|
|                 |            |                  | OPS | $\square$ |           | Ŋ        | 9    |
|                 |            |                  | _   |           |           |          | 8    |
|                 |            | <b>1</b>         |     | Ŕ         |           |          |      |
|                 |            |                  |     |           |           | Master   |      |
| InstaOShare     | Browser    | ES File Explorer |     |           |           |          |      |
|                 |            |                  |     |           |           | Produce  |      |
| E7              | <b>V</b> 7 |                  |     | -         | Local App | dication |      |
|                 | VV         |                  |     | <b>O</b>  |           |          |      |
| EZWrite4.1 Lite | WPS Office | BenQ Suggest     |     |           | S         | Settings |      |
|                 |            |                  |     |           |           |          |      |
|                 |            |                  |     |           |           |          |      |
|                 |            |                  |     | ė.        |           |          |      |

اضغط على الخيار /الوظيفة التي تريد استخدامها.

| الوصف                                                                                              | اسم الخيارات/أيقونة      |
|----------------------------------------------------------------------------------------------------|--------------------------|
| تحدد إشارة الإدخال. ارجع إلى تبديل إشارات الإدخال الوارد بصفحة 26<br>لمزيد من المعلومات.           | مصدر الإدخال ( 🔁)        |
| يفتح أو يغلق قائمة OSD.                                                                            | إعدادات المعرض ( المحمح) |
| للعودة إلى الشاشة السابقة أو الخروج من تطبيق قيد التشغيل.                                          | عودة (ك)                 |
| للعودة إلى شاشة Android الرئيسية.                                                                  | الرئيسية (٢              |
| يعرض قائمة بأحدث التطبيقات المستخدمة.                                                              | التطبيقات الحديثة ( 🕞 )  |
| يكشف الأدوات الإضافية، بما في ذلك <b>مستوى الصوت، التقاط الشاشة،</b><br>ووظائف <b>لوحة بيضاء</b> . | أدوات (كي)               |
| تجميد الشاشة، انقر مرة أخرى لإلغاء تجميد الشاشة.                                                   | تجميد (🗱)                |
| يخفي الصورة (تصبح الشاشة فارغة)، اضغط مرة أخرى لاستنناف العرض<br>العادي.                           | خالي (المعال)            |

## تبديل إشارات الإدخال

لتحديد إشارة الإدخال:

• اضغط على زر INPUT على جهاز التحكم عن بعد واضغط على زر ) أو ﴿ لتحديد إشارة الإدخال.

|                 |            |                  | 2018-02-09 05:30 PM |
|-----------------|------------|------------------|---------------------|
|                 |            |                  | _                   |
|                 |            |                  | Clean Master        |
| InstaQShare     | Browser    | ES File Explorer |                     |
|                 | 57         | 5 2              | Local Application   |
| EZ              | W          | *                | Ø                   |
| EZWrite4.1 Lite | WPS Office | BenQ Suggest     | Settings HDMIT      |
|                 | L          | VGA              | OPS HOMIT           |
|                 |            |                  |                     |

اضغط على الأيقونة مصدر الإدخال ( ) في قائمة الشريط الجانبي، ثم اضغط على إشارة الإدخال.

|  |  | D | 2 |
|--|--|---|---|
|  |  |   | Ð |
|  |  |   |   |
|  |  |   |   |
|  |  |   |   |
|  |  |   |   |
|  |  |   |   |

## Eye Care الحلول

ضوء أزرق مع أطوال الموجات ضمن 455 نانومتر يمكن أن تؤثر على الرؤية والعينين. Eye Care تم تصميم الحل لحماية نظر العينين: تتيح الشاشة تقنية العناية بالعين مع أداء صفر وانبعاث منخفضة للغاية للضوء الأزرق، ومنع إجهاد العين، وتعب العين، وتنكس بقعي يتسبب من خلال جلسات ممتدة أمام الشاشة. وبالإضافة إلى ذلك، فإن المعالجة المتقدمة للشاشة المضادة للوهج تقلل من الانعكاسات المشتنة والوهج لتحقيق الإنتاجية المثلى والراحة.

- اقتراحات لاستخدام الشاشة على المدى الطويل:
- ضع عينيك لمدة 10 دقائق بعد 30 دقيقة من الاستخدام المتواصل.
- · وفي كل فترة تستغرق 20 دقيقة من العرض على الشاشة، انظر إلى مسافات بعيدة لمدة 20 ثانية.
- عندما تصبح عينيك مؤلمة ومتوترة، أغمض عينيك لمدة دقيقة ثم قم بتدوير عينيك في كل الاتجاهات.

## تنزيل البرمجيات

قد تطلق شركة BenQ تحديثات للبرامج بشكل دوري بما قد يضيف وظائف أو تطبيقات مرتبطة بالشاشة الخاصة بك. التحقق مما إذا كان هناك تحديث للبر مجيات المتاحة لجهازك أو الحصول على مفتاح ترخيص البرمجيات، يرجى زيارة http://business-display.benq.com/en/findproduct/ifp/software.html. ثم أدخل الرقم التسلسلي (يمكن العثور عليه على الملصق الكائنة على الجزء الخلفي من الشاشة) وانقر فوق موافق للوصول إلى صفحة تحميل البرامج.

#### إعداد الاتصال بالإنترنت

يجب أن تكون شاشتك متصلة بالانترنت لتنزيل التحديثات أو التصفح.

الاتصال السلكي

- صل أحد طر في كابل الإيثرنت بمنفذ الشبكة المحلية بالشاشة.
- صل الطرف الآخر من كابل الإيثرنت بمنفذ الشبكة المحلية بالراوتر.
- الضغط على زر الرئيسية ( ) على أداة التحكم عن بعد أو اضغط على أيقونة الرئيسية ( ) في قائمة الشريط الجانبي لفتح شاشة Android الرئيسية.
- على الشاشة الرئيسية، حدد إعدادات ( ) > اللاسلكي والشبكات ( ) > تهيئة الإيثرنت لعرض إعدادات الإنترنت.

#### الاتصال اللاسلكي

يرجى الاتصال بالموزع المحلي لمزيد من المعلومات حول تكوين الاتصال اللاسلكي.

- اضغط على زر الرئيسية ( ) على أداة التحكم عن بعد أو اضغط على أيقونة الرئيسية () في قائمة الشريط الجانبي لفتح شاشة Android الرئيسية.
- على الشاشة الرئيسية، حدد إعدادات ( ) > الملاسلكي والشبكات ( ) > Wi-Fi > تشغيل/إيقاف لتشغيل
   Wi-Fi

يتم عرض قائمة من الشبكات المتوفرة. اضغط على الشبكة التي تريد الاتصال بها واضغط على اتصال.

| ← | Wi-Fi |            |                 | : |
|---|-------|------------|-----------------|---|
|   | On    |            |                 |   |
|   |       | ▼.         | dlink-C3F0-5GHz |   |
|   |       |            | DEMOROOM        |   |
|   |       |            | DG00_11F_5G     |   |
|   |       | ▼.         | DG00_11F        |   |
|   |       | <b>T</b> a | BQWIFI          |   |
|   |       | •          | MACauth         |   |
|   |       | ▼.         | dlink-C3F0      |   |
|   |       | ▼.         | BenQ_AS_AP      |   |
|   |       |            |                 |   |

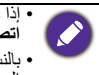

• إذا كنت تتصل بشبكة لإسلكية أمنة، فادخل كلمة المرور الخاصة بالوصول إلى الشبكة اللاسلكية عند المطالبة ثم اضغط على ا**تصال**. • بالنسبة للاتصال اللاسلكي، لا تشتمل BenQ على دونجل لاسلكي، ومن ثم، يمكنك شراؤه بشكل منفصل من خلال التاجر

بالسبة الانصال الاستدي» و الشمل Bend على توليض واستي، واس مه، يسبب سراوه بسن مصنف س عدن الدير. المحلي.

#### تحديث البرمجيات

عند توافر نسخة جديدة من البرنامج، سيقوم النظام تلقائبا بالكشف عن التحديث وسوف يطالبك بتحميل البرنامج في كل مرة تقوم فيها بتشغيل الشائشة.

| Current version:V1.0.0.1 |  |
|--------------------------|--|
| NETWORK UPDATE           |  |
| USB UPDATE               |  |
|                          |  |

هناك نو عان من الأساليب التي يمكن استخدامها لتحديث البرنامج:

إذا كنت ترغب في تحديث البرمجيات، حدد تحديث الشبكة واضغط على الزر OK على جهاز التحكم عن بعد.

 إذا كنت ترغب في تحديث البرمجيات عبر منفذ USB، حدد تحديث USB واضغط على الزر OK على جهاز التحكم عن بعد.

أو يمكنك تخطي هذه الخطوة وتحديث البرمجيات في وقت لاحق.

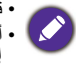

• قد تستغرق عملية التحديث بعض الوقت حتى الاكتمال. • أثناء عملية التحديث، تجنب إيقاف الجهاز أو قطع الاتصال بالإنترنت. قد يساهم أي انقطاعات خلال عملية تحديث البرنامج إلى تلف دائم بالشائشة.

#### استعادة الإعدادات الافتراضية

إذا واجهت مشكلات في الشاشة الخاصة بك، يمكنك استعادة جميع المعلمات إلى إعدادات المصنع الافتر اضية.

🚺 قبل إجراء إعادة ضبط المصنع، تأكد من عمل نسخة احتياطية من الملفات والبيانات الهامة الخاصة بك.

هذاك نوعان من الأساليب التي يمكن استخدامها لإعادة ضبط الشاشة.

#### عن طريق قائمة OSD

- اضغط على زر MENU على جهاز التحكم عن بعد أو اضغط على أيقونة إعدادات العرض ( في عن عن المن الشريط الجانبي لفتح شاشة OSD.
- 2. اضغط على الزر أو على جهاز التحكم عن بعد (أو اسحب اليسار أو اليمين بأعلى قائمة OSD على الشاشة) لتحديد القائمة ضبط.
- 3. في القائمة ضبط اضغط على الزر ▲ أو ◄ على جهاز التحكم عن بعد (أو اسحب لأسفل على الشاشة) لتحديد استعادة إلى الإعدادات الافتراضية.
  - يظهر تأكيد على الشاشة، حدد نعم لإعادة ضبط الشاشة الخاصة بك.

#### عن طريق نظام تشغيل Android

- اضغط على زر الرئيسية ( ) على أداة التحكم عن بعد أو اضغط على أيقونة الرئيسية () في قائمة الشريط الجانبي لفتح شاشة Android الرئيسية.
  - على الشاشة الرئيسية، حدد إعدادات ( ) > شخصى > إعادة ضبط.
    - فى القائمة إعادة ضبط، حدد إعادة تعيين بيانات المصنع.
  - 4. فى القائمة إعادة تعيين بيانات المصنع حدد إعادة تعيين الجهاز > مسح كل شيء.

#### ضبط مستوى جهارة الصوت

اضغط على -VOL+ / VOL على جهاز التحكم عن بعد، أو اضغط على أ**دوات ( كر) > مستوى الصوت ( (**٣) ) في قائمة الشريط الجانبي لضبط مستوى الصوت.

## قائمة OSD (العرض على الشاشة) نظرة عامة على قائمة OSD

| انظر صفحة | الخيار ات/الوظانف                                    | اسم القائمة |
|-----------|------------------------------------------------------|-------------|
|           | • وضع الصورة                                         |             |
|           | • التباين                                            |             |
|           | • السطوع                                             |             |
|           | • التدرج                                             |             |
| 32        | • الوضوح                                             | صورة        |
|           | • الإشباع                                            |             |
|           | • ضوء خلفي                                           |             |
|           | • وصع صورة الحمبيوير                                 |             |
|           | • معياس درجه سده النون                               |             |
|           | • وضع التدبير (التصغير                               |             |
|           | • وصح الصوت                                          |             |
| 33        |                                                      | الصوت       |
|           | • ترب حوب مرتب .<br>• التواذن                        |             |
|           | • وقت القائمة                                        |             |
|           | • يقاع ضد الصور ة                                    |             |
|           | HDMI CEC ·                                           |             |
|           | • إصدار HDMI EDID                                    |             |
|           | • مستشعر الضوء                                       |             |
|           | • تأمين لوحة المفاتيح                                | · ·         |
| 34        | • قفل IR                                             | صبط         |
|           | • تشغیل                                              |             |
|           | • توفير الطاقة                                       |             |
|           | • مصدر التمهيد                                       |             |
|           | • تحديث البرنامج (USB)                               |             |
|           | <ul> <li>استعادة إلى الإعدادات الافتراضية</li> </ul> |             |

تتاح خيارات أخرى فقط عند تحديد مصدر إشارة إدخال.

## العمليات في قائمة OSD

| استخدام جهاز التحكم عن بعد                                                                                                    | استخدام شاشبة اللمس                                                                                                    |
|----------------------------------------------------------------------------------------------------|----------------------------------------------------------------------------------------------------|
| 1. اضغط على الزر MENU لفتح قائمة OSD.<br>بنانية Write Write Training freeze Henu                                                                                                    | <ol> <li>اسحب للداخل من الحافة اليمنى للشاشة لكشف قائمة الشريط الجانبي، و اضغط على إعدادات العرض OSD الشريط الجانبي، و اضغط على إعدادات العرض</li> <li>(حَوْلَهُ) لفتح قائمة OSD المنتخذ المعرف OSD المنتخذ المعرف OSD المنتخذ المعرف OSD المعرف OSD</li></ol>                                                                                                    |
| <ol> <li>2. اضغط على الزر م أو ب لتحديد العنصر.</li> </ol>                                                                                                    | 2. اسحب للبسار أو لليمين على طول أعلى قائمة OSD على الشاشة لتحديد القائمة الفرعية.<br>Setting الشاشة لتحديد القائمة الفرعية.<br>Setting المحلفي الشاشة لتحديد القائمة الفرعية.<br>Setting المحلفي الفرعية<br>Setting المحلفي الفرعية.<br>Setting المحلفي الفرعية.<br>Setting الفرعية.<br>Setting الفرعي |
| 3. اضغط على الزر OK لتأكيد الاختيارات.                                                                                                    | . قم بالتمرير لأعلى أو لأسفل لتصفح العناصر.<br>Setting<br>POMILOLO<br>POMILOLO<br>POMILOLO<br>POMICON<br>EDID 1.4<br>Lipt Senor<br>POMICON Mode<br>Last Status<br>Power Save<br>Low                                                                                                    |
| <ul> <li>4. اضغط على ▲ و ◄ لتحديد الخاصية واضغط على على المغط على على المغط على المغط على أو &lt; لضبط الإعدادات. اضغط على زر ♦ أو &lt; لضبط الإعدادات.</li> <li>() () () () () () () () () () () () () (</li></ul> | 4. انقر على خيار لضبط الإعدادات وحفظها.<br>Setting من من على خيار لضبط الإعدادات وحفظها.<br>Productio un<br>Hete EDD Version EDD 1.4<br>Light Senso or<br>Reposit List Status<br>Power Save                                                                                                    |

## القائمة **صورة**

 Picture Mode
 Standard

 Picture Mode
 Standard

 Contrast
 50

 Brightness
 50

 Hue
 50

 Sharpness
 50

 Back Light
 100

 PC Image Mode
 Nature

| الوصف                                                                                                    | الأسم                   |
|----------------------------------------------------------------------------------------------------|-------------------------|
| يحدد وضع الشاشة. الأوضاع المتوفرة هي حاسوب شخصي و إضاءة و قياسي و ecare/<br>المستخدم. الخصائص مثل التباين و السطوع و التدرج و الوضوح و الإشباع و وضع صور<br>الكمبيوتر يمكن تعديلها في حالة ضبط الوضع على المستخدم. | وضع الصورة              |
| اذا تم ضبط الوضع على Eyecare، فسوف يتم تفعيل الضوء الأزرق المنخفض.                                                                                                    |                         |
| اضبط درجة الاختلاف بين الظلام والإضاءة.                                                                                                    | التباين                 |
| لضبط التوازن بين الظلال الفاتحة والداكنة.                                                                                                    | السطوع                  |
| ضبط درجة الكيفية التي ننظر بها الألوان.                                                                                                    | التدرج                  |
| اضبط وضوح حواف الموضوعات في الصورة.                                                                                                    | الوضوح                  |
| اضبط درجة نقاء الألوان.                                                                                                    | الإشباع                 |
| ضبط ظلام وإضاءة الضوء الخلفي.                                                                                                    | ضوء خلفي                |
| ضبط إعدادات شاشة الحاسوب الشخصي. إعداد وضع صورة الحاسوب <b>توليف تلقائي</b> لمزام<br>الشاشة ذانيًا، أو إيجاد الترددات يدويًا ا <b>لساعة</b> و <b>المرحلة</b> و <b>الوضع الأفقي</b> و <b>الوضع الرأسي</b> .         | وضع صورة<br>الكمبيوتر   |
| ضبط الدرجة اللونية. الخيارات المتاحة هي رائع و الطبيعة و دافئ.                                                                                                    | مقياس درجة شدة<br>اللون |
| اضبط النسبة الباعية للصورة المعروضة.                                                                                                    |                         |
| تختلف النسبة الباعية المدعوم تبعًا لمصدر الدخل:                                                                                                    |                         |
| <ul> <li>١ • ١٢DM : تلقاني وضع بانوراما و مسح الآن و 14:9 و وضع الكمبيوتر و افتراضي و 9<br/>و 4:3.</li> </ul>                                                                                                    | وضع التكبير/التصغير     |
| • VGA: 16:9 و 4:3 و 14:9 و وضع الكمبيوتر و افتراضي.                                                                                                    |                         |

#### القائمة **الصوت**

|            | ريوريات المناسط في مده الريب مي مرجر م الينه منه. | , ,,,,- |
|------------|---------------------------------------------------|---------|
| Sound Mode | $\leftarrow \cdots \rightarrow$                   |         |
| Sound Mode | Standard                                          |         |
| Low Pitch  | 50                                                |         |
| High Pitch | 50                                                |         |
| Balance    | 0                                                 |         |
|            |                                                   |         |
|            |                                                   |         |
|            |                                                   |         |
|            |                                                   |         |
|            |                                                   |         |
|            |                                                   |         |

صور وأيقونات الشاشة في هذه الوثيقة هي للرجوع إليها فقط. قد تختلف الشاشات الفعلية.

| الوصف                                                                                                    | الاسم              |
|----------------------------------------------------------------------------------------------------|--------------------|
| يحدد وضع الصوت مسبق الإعداد. الأوضاع المتوفرة هي <b>قياسي</b> و <b>موسيقى و فيلم و رياضة</b> و<br>المستخدم. الخصائص مثل <b>درجة صوت منخفضة</b> و <b>درجة صوت مرتفعة</b> يمكن تعديلها في حالة ضبط<br>الوضع على المستخدم. | وضع الصوت          |
| يضبط مستوى الجهير .                                                                                                    | درجة صوت<br>منخفضة |
| يضبط المستوى الثلاثي.                                                                                                    | درجة صوت<br>مرتفعة |
| يضبط توازن الصوت بين السماعات اليسري واليمني.                                                                                                    | التوازن            |

## القائمة ضبط

صور وأيقونات الشاشة في هذه الوثيقة هي للرجوع إليها فقط. قد تختلف الشاشات الفعلية.

| Setting              | $\leftarrow \cdots \rightarrow$ |
|----------------------|---------------------------------|
| Menu Time            | 5 Seconds                       |
| Anti Image Retention | On                              |
| HDMI_CEC             | Off                             |
| HDMI EDID Version    | Default                         |
| Light Sensor         | On                              |
| Keypad Lock          | Off                             |
| IR Lock              | Off                             |
| Poweron Mode         | Last Status                     |
| Power Save           | Off                             |
| Boot Source          | Last Input                      |
| Software Update(USB) |                                 |
| Restore To Default   |                                 |

| الاسم               | الوصف                                                                                                    |
|---------------------|----------------------------------------------------------------------------------------------------|
| وقت القائمة         | يضبط وقت الشاشة الخاصة بقائمة OSD. الخيارات المتاحة هي <b>5 ثانية</b> و 1 <b>0 ثانية</b> و <b>1</b><br>ثانية و 20 ثانية و 30 ثانية و دائمًا.                                                                                                    |
| بقاء ضد الصورة      | يقوم بتمكين/تعطيل وظيفة حفظ الصورة.                                                                                                    |
| HDMI_CEC            | يسمح للمستخدم لقيادة والتحكم في الأجهزة التي تدعم لجنة الانتخابات المركزية المتصلة من خلال<br>HDMI باستخدام جهاز التحكم عن بعد واحد فقط.                                                                                                    |
| إصدار HDMI EDID     | لضبط دقة صورة إشارة الإخراج لتتناسب مع الدقة الأصلية للشاشة. الخيارات المناحة هي<br>ا <b>فتراضي</b> أو EDID 1.4 أو EDID 2.0.                                                                                                    |
| مستشعر الضوء        | تمكين / تعطيل جهاز استشعار الضوء المحيط                                                                                                    |
| تأمين لوحة المفاتيح | لتمكين / تعطيل الأزرار الموجودة في لوحة التحكم.                                                                                                    |
| قفل IR              | لتمكين / تعطيل الإدخال من وحدة التحكم عن بعد.                                                                                                    |
| تشغيل               | ضبط الشاشة على وضع طاقة محدد بمجرد إعادة تزويد الطاقة الرئيسية بعد إيقاف التشغيل (على سبيل المثل انقطاع التبار الكهربائي). الخيارات المتاحة هي استعداد أو الحالة الماضية أو تشغيل الطقة.<br>الطاقة.<br>(المعاد الموضع على استعداد، فإنه يتعين عليك الضغط على الزر الطاقة على لوحة التحكم أو على أوحة التحكم أو التحكم عن أعد وذلك لتشغيل الشاشة |

| ضبط الشاشة لتقليل استهلاك الطاقة تلقائيًا. الخيارات المتاحة هي منخفض أو مرتفعة أو إيقاف.                        |
|----------------------------------------------------------------------------------------------------|
| <ul> <li>منخفض: إذا لم تتلق الشاشة أي إشارة أو أي عمليات لمدة 5 دقائق، تصبح الشاشة فارغة حتى</li> </ul>         |
| يتم الكشف عن إشارة من مصدّر الدخل.                                                                              |
| <ul> <li>مرتفعة: إذا لم تتلق الشاشة أي إشارة أو أي عمليات لمدة 5 دقائق، فإنها تتحول تلقائياً إلى وضع</li> </ul> |
| الاستعداد.                                                                                                    |
| • إ <b>يقاف</b> : تبقى الشاشة دائماً في وضع تشغيل الطاقة.                                                       |
| لتعبين مصدر الفيديو بعد إعادة التشغيل. الخيارات المتاحة هي الإدخال الأخير و VGA و OPS                           |
| و HDMI 4 و HDMI 4 و HDMI 4 و HDMI 4 و HDMI 4                                                                    |
| تحدثان المردان حديد بناية النظار                                                                                |
| لحديثات إلى إصدار جديد من برنامج النصم.                                                                         |
| يستحدد معدم المطلبات الساحدادات المعتدم الافتراحي فراحين                                                        |
| يستغيد جميع المعلمات إلى إعدادات المصلع الاقتر أصبيه                                                            |
| ٠<br>•<br>و لت<br>پ                                                                                             |

## العمل مع نظام التشغيل Android

للتبديل إلى نظام التشغيل Android:

- 1. اضغط على الزر القائمة ( ) على لوحة التحكم، أو اسحب للداخل من الحافة اليمنى من الشاشة. تظهر قائمة الشريط الجانبي بالجانب الأيمن من الشاشة.
  - اضغط على أيقونة الرئيسية ( ) في قائمة الشريط الجانبي لفتح شاشة Android الرئيسية.

|                 |            |                  | 2018-02-09 05:30 PM 🗧 🤶 |
|-----------------|------------|------------------|-------------------------|
| InstaQShare     | Browser    | ES File Explorer | Clean Mäster            |
| EZwrite4.1 Lite | WPS Office | BenQ Suggest     | Local Application       |
|                 |            |                  |                         |

- حدد التطبيق الذي تريد الدخول إليه.
- استخدام قلم اللمس أو إصبعك: اضغط على أيقونة التطبيق المطلوب لإطلاق التطبيق.
- باستخدام جهاز التحكم عن بعد: اضغط زر 3 أو 4 لتحديد التطبيق الذي تريده و اضغط على زر OK لتشغيل التطبيق.

| • | ١ |
|---|---|
|   |   |
|   | 7 |
|   |   |

- حدد التطببيق المحلى ( 🚺 ) للدخول إلى جميع التطبيقات.
- للعودة إلى شاشة Android الرئيسية، اضغط على وظيفة الرئيسية ( ) على جهاز التحكم عن بعد، أو اضغط على
   أيقونة الرئيسية () في قائمة الشريط الجانبي.
- لأن النظام لا يدعم أيةً تطبيقات الأطراف الخارجية، قد يكون المستخدم غير قادر على فتح التطبيق حتى إذا اكتملت عملية التثبيت بنجاح.

#### إعدادات

انقر على 🤹 لتشغيل إعدادات. عبر هذا التطبيق، يمكنك استعراض وتكوين إعدادات الجهاز الخاص بك.

| ettings |              |                      |  |
|---------|--------------|----------------------|--|
|         | Wi-Fi        | L Ethernet           |  |
|         | • More       |                      |  |
| De      | vice         |                      |  |
|         | Storage      | 🍯 Apps               |  |
| Pe      | rsonal       |                      |  |
| 6       | Security     | Language & input     |  |
| 0       | Reset        | U OPS Startup option |  |
| •       | Power Option |                      |  |

اضنغط على خيار القائمة المطلوبة لدخول القائمة الفرعية الخاصة بك.

| الوصف                                                                                     | خيار القائمة      |
|-------------------------------------------------------------------------------------------|-------------------|
| حدد Wi-Fi أو ا <b>لإيثرنت</b> لعرض حالة الشبكة أو تكوين اتصال الشبكة.                     | اللاسلكي والشبكات |
| <ul> <li>حدد التخزين لعرض معلومات مخزن النظام.</li> </ul>                                 | الجهاز            |
| <ul> <li>حدد التطبيقات لعرض التبطبيقات المنزلة، تطبيقات النظام، والتطبيقات قيد</li> </ul> |                   |
| التشغيل.                                                                                  |                   |
| <ul> <li>حدد اللغة والإدخال لتغيير لغة ومدخلات النظام.</li> </ul>                         | شخصي              |
| <ul> <li>حدد إعادة ضبط لاستعادة جميع المعلمات إلى إعدادات المصنع الافتر اضية.</li> </ul>  |                   |
| <ul> <li>حدد خيار الطاقة لإعداد وقت السبات وإيقاف التشغيل.</li> </ul>                     |                   |
| <ul> <li>حدد التاريخ والوقت لضبط التاريخ والوقت.</li> </ul>                               | النظام            |
| <ul> <li>حدد حول الجهاز اللوحي لتحديث البرنامج أو عرض معلومات النظام</li> </ul>           |                   |
| الأساسية (مثل اسم الجهاز والمعلومات الْقَانونية واسم الطراز وإصدار                        |                   |
| البرنامج والرقم التسلسلي ومعلومات الإنشاء).                                               |                   |

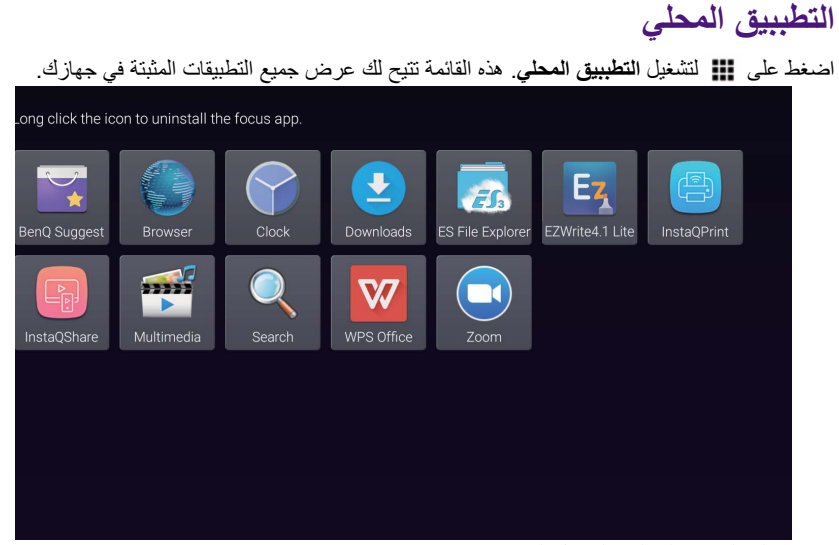

اضغط على التطبيق المطلوب لتشغيل التطبيق.

| اسم التطبيق/أيقونة    | الوصف                                                                                                    |
|-----------------------|----------------------------------------------------------------------------------------------------|
| (🟹) BenQ Suggest      | يعرض تطبيقات Android التي اقترحتها BenQ. ارجع إلى BenQ<br>Suggest الوارد بصفحة 39 لمزيد من المعلومات.                                                                 |
| (🌑) Browser           | الدخول إلى صفحات الويب. ارجع إلى Browser الوارد بصفحة 40<br>لمزيد من المعلومات.                                                                                       |
| (👼) ES File Explorer  | يدير الملفات المخزنة على الذاكرة الداخلية لشاشتك وأجهزة التخزين<br>المتصلة. ارجع إلى ES File Explorer الوارد بصفحة 41 لمزيد من<br>المعلومات.                          |
| (Ez) EZWrite 4.1 Lite | يرسم على الشاشة أو يعلق. ارجع إلى مستندات EZWrite 4.1 Lite<br>لمزيد من المعلومات.                                                                                     |
| (📳) InstaQPrint       | لطباعة الملفات المخزنة على الذاكرة الداخلية للشاشة وأجهزة التخزين<br>المتصلة، أو أية صور تظهر على الشاشة. ارجع إلى InstaQPrint<br>الوارد بصفحة 42 لمزيد من المعلومات. |
| ( ) InstaQShare       | يشارك الملفات المخزنة على الذاكرة الداخلية لشاشتك وأجهزة التخزين<br>المتصلة. ارجع إلى InstaQShare الوارد بصفحة 43 لمزيد من<br>المعلومات.                              |
| (뺊) Multimedia        | يتصفح ملفات الوسائط المتعددة المخزنة على الذاكرة الداخلية لشاشتك أو<br>أجهزة التخزين المتصلة. ارجع إلى Multimedia الوارد بصفحة 45<br>لمزيد من المعلومات.              |
| (WPS Office           | يقرأ ويعدل الملفات في تنسيقات المكتب، بما في ذلك، *.doc و *.txt<br>و *.sk و *.pdf و *.ppt. ارجع إلى WPS Office الوارد بصفحة 46<br>لمزيد من المعلومات.                 |
| (😋) Zoom              | السماح بمؤتمر عبر الفيديو مع أي من مستخدمي Zoom الأخرين.                                                                                                    |

## **BenQ Suggest**

انقر على 🙀 لتشغيل BenQ Suggest. مع هذا التطبيق، يمكنك عرض التطبيقات المقترحة من BenQ التقريل.

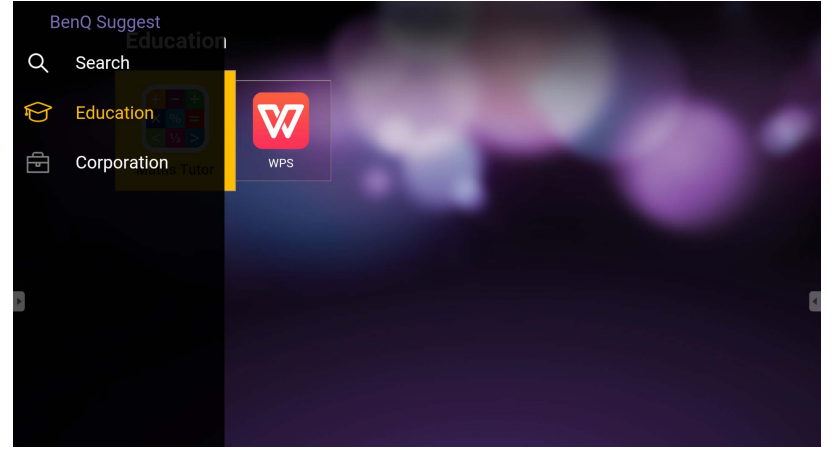

انقر فوق الفئة على اللوحة اليسارية لتصفح التطبيقات المقترحة. انقر فوق تطبيق من الفئة المختارة لعرض الوصف الأساسي للتطبيق.

| الوظيفة              | الوصف                                                    |
|----------------------|----------------------------------------------------------|
| $(\mathbf{Q})$ بحث ( | انقر من أجل البحث على تطبيق.                             |
| مۇسسىة (合)           | اضغط لعرض التطبيقات المقترحة في الفئة <b>مؤسسة</b> .     |
| تعليمية (🗗)          | اضغط لعرض التطبيقات المقترحة في الفنَّة <b>تعليمية</b> . |
|                      |                                                          |

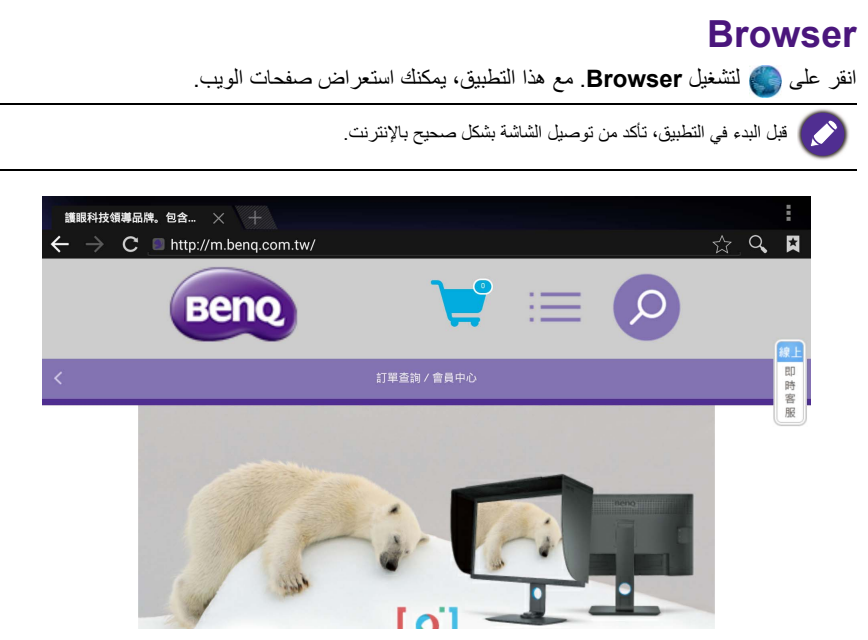

اضغط على أيقونة اللوحة العليا لتنشيط هذه الوظيفة. انزلق على الشاشة للتمرير الصفحة التي تم عرضها.

| الوظيفة                 | الوصف                                                                                     |
|-------------------------|-------------------------------------------------------------------------------------------|
| شريط العنوان            | أدخل عنوان صفحة الويب لعرض الصفحة.                                                        |
| إغلاق (🗙)               | اضىغط لإغلاق صفحة الويب الحالية.                                                          |
| خدنتر (+)               | اضغط لفتح صفحة ويب جديدة.                                                                 |
| إعدادات (               | اضغط لتكوين إعدادات المتصفح.                                                              |
| عودة ( 🔶 )              | اضغط للعودة إلى الصفحة السابقة.                                                           |
| التالي ( 🔶 )            | اضبغط للذهاب إلى الصفحة التالية.                                                          |
| تحديث ( C )             | اضغط لإعادة تحميل صفحة الويب الحالية.                                                     |
| المفضلة ( 🏠 )           | اضىغط لحفظ صفحة الويب الحالية إلى الإشارة المرجعية.                                       |
| بحث ( Q                 | اضبغط للبحث في الإنترنت.                                                                  |
| الإشارات المرجعية ( 🗙 ) | اضغط لتحديد الإشارات المرجعية أو التاريخ أو صفحات الويب المفضلة<br>المحفوظة لهذه الزيارة. |
|                         |                                                                                           |

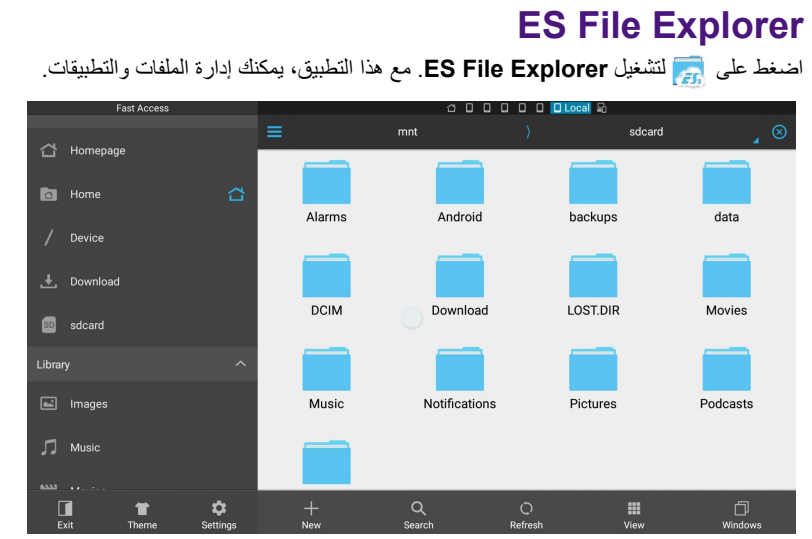

ا اضغط على الفئة الكائنة على اللوحة اليسري وحدد المجلد المطلوب للتصفح. اضغط على الملف في المجلد، وبعدها يمكنك استعراض أو تحرير الملف وفقًا للخيارات المتاحة.

| الوصف                                                                 | الوظيفة              |
|-----------------------------------------------------------------------|----------------------|
| اضغط لإغلاق ES File Explorer.                                         | خروج ( 🚺 )           |
| اضغط للتغيير لموضوع مختلف.                                            | المظهر ( 👕 )         |
| اضغط للدخول إلى الخيارات الأكثر تقدما.                                | إعدادات ( 🞝 )        |
| اضغط لإنشاء مجلد جديد.                                                | <del>خ</del> رتر (+) |
| اضغط للبحث عن الملفات الموجودة في الذاكرة الداخلية أو الجهاز الخارجي. | بحث (Q)              |
| اضغط لإعادة تحميل الصفحة الحالية.                                     | تحديث ( 🔿 )          |
| اضغط للتبديل بين عرض القائمة أو عرض الأيقونات.                        | عرض ( 🏭 )            |
| اضىغط للتبديل بين النوافذ المفتوحة.                                   | نوافذ ( 📋)           |

## InstaQPrint

انقر على 🌐 لتشغيل InstaQPrint. مع هذا التطبيق، يمكنك طباعة ملف أو صورة من موقع الكتروني باستخدام Wi-Fi أو طابعة التحكم عن بعد.

- قبل البدء في التطبيق، تأكد من توصيل الشاشة بشكل صحيح بالإنترنت.
- . https://printhand.com/list\_of\_supported\_printers.php

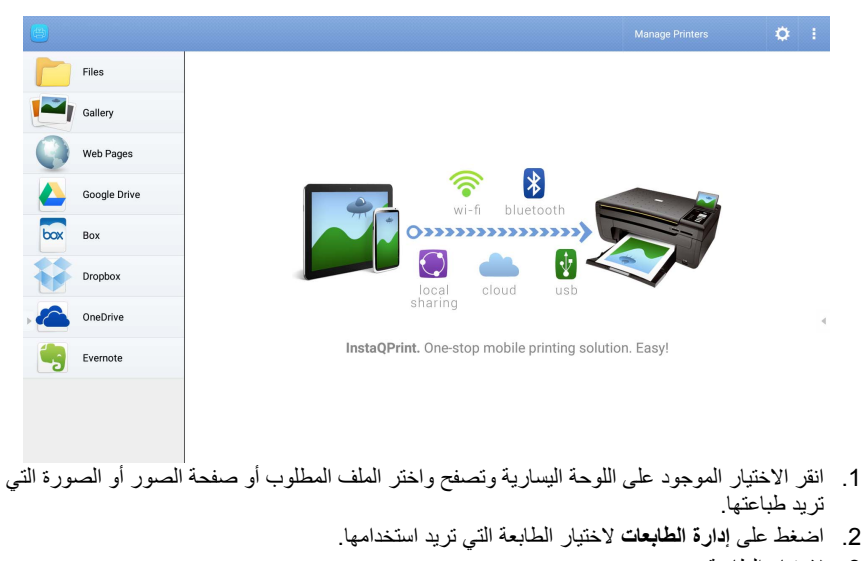

- 3. لاختيار الطابعة:
- انقر أحد الاختيارات من قائمة الطابعات المتاحة على اللوحة اليسارية.
- اضغط على البحث عن طابعات واي فاي للبحث عن الطابعات تلقائياً.
  - اضغط على إعداد يدوى لإضافة طابعة جديدة يدوياً.

| ( 👼    |                              |                         |              |
|--------|------------------------------|-------------------------|--------------|
| Nearby |                              |                         |              |
| 1      |                              | Scan for Wi-Fi Printers | Manual Setup |
| B      | Nearby Wi-Fi Scanners        | Printer Name            |              |
| *      | Nearby Bluetooth<br>Printers | Protocol<br>RAW         |              |
| O      | Windows Shared<br>Printers   | IP Address              |              |
| ¥      | USB Printers                 | Port Number<br>9100     |              |
| Remot  | te Printers                  |                         |              |
|        | Google Cloud Printers        | CANCEL                  | ок           |
| Can a  | Remote Printers              |                         |              |
|        | Printer Setup Wizard         |                         |              |

## InstaQShare

انقر على لتشغيل InstaQShare. مع هذا التطبيق، تستطيع أن تستخدم شاشة العرض على هاتفك الذكي أو التابلت لعمل التعليقات والحواشي العملية، وتستغل شاشة هاتفك الذكي أو التابلت الخاص بك في العرض أو تُحول هاتفك الذكي أو التابلت الخاص بك إلى جهاز تحكم عن بعد للتحكم في العرض على الشاشة.

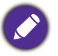

🚺 قبل البدء في التطبيق، تأكد من توصيل الشاشة بشكل صحيح بالإنترنت.

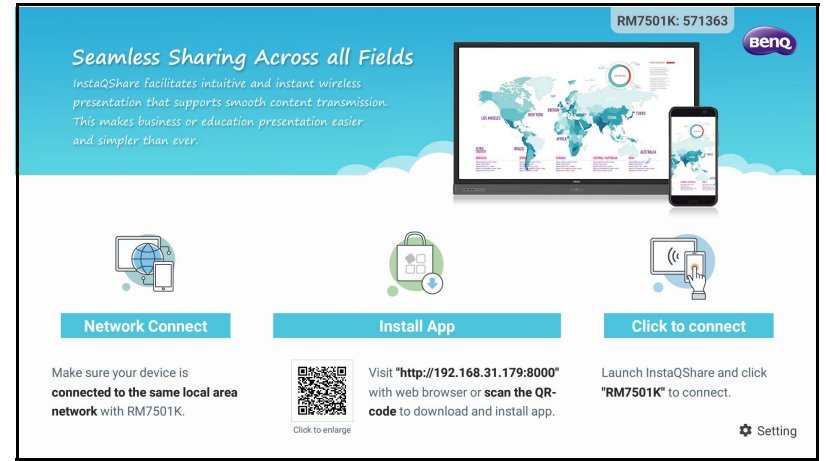

#### لاستخدام InstaQShare:

- تأكد أن جهازك المحمول (هاتف ذكي أو تابلت) وجهاز العرض متصلين بنفس الشبكة.
- 2. قم بعمل مسح عن كود QR لتنزيل وتثبتت InstaQShare على جهازك المحمول.
- افتح تطبيق InstaQShare على جهازك المحمول ثم انقر فوق اسم معرف InstaQShare الذي تريد الاتصال به.
  - أدخل كلمة المرور المبينة الجانب الأعلى من الناحية اليمنى من شاشة العرض.
  - 5. بمجرد نجاح عملية اتصال الجهاز المحمول بجهاز العرض، ستظهر لك رسالة تأكيد على جهاز العرض. اضغط على السماح على الشاشة لتأكيد الاتصال.
    - 6. بمجرد الاتصال يمكنك أن:
       تعكس شاشة الجهاز على جهازك المحمول، بالضغط على مرآة التلفاز على جهازك المحمول.
      - تعكس شاشة الجهاز على جهاز العرض، بالنقر فوق 🦳 على جهازك المحمول.
        - قم بتشغيل جهاز الغرض باستخدام جهازك المحمول كجهاز تحكم عن بعد.

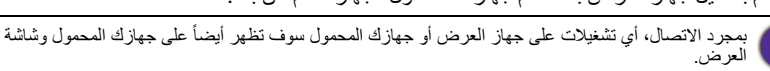

يمكنك أيضاً الضغط على **ضبط ( ۞ )** بالجزء السفلي الأيمن من الشاشة لتعديل الإعدادات الخاصة بـ InstaQShare، مثل اسم معرف InstaQShare أو كلمة المرور أو إظهار رسالة التأكيد.

| InstaQShare Settings          |  |  |
|-------------------------------|--|--|
| Device Name: InstaQShare-4920 |  |  |
| Connect Code: 770992 🗹 C      |  |  |
| Connect Code Window: ON       |  |  |
| Allow Touch From Mobile: ON   |  |  |
| Confirm Before Mirroring: ON  |  |  |
|                               |  |  |

## **Multimedia**

انقر على عظم لتشغيل Multimedia. عبر هذا التطبيق، يمكنك تصفح الصور أو الأغاني أو مقاطع الفيديو المخزنة على الذاكرة الداخلية أو أجهزة التخزين المتصلة.

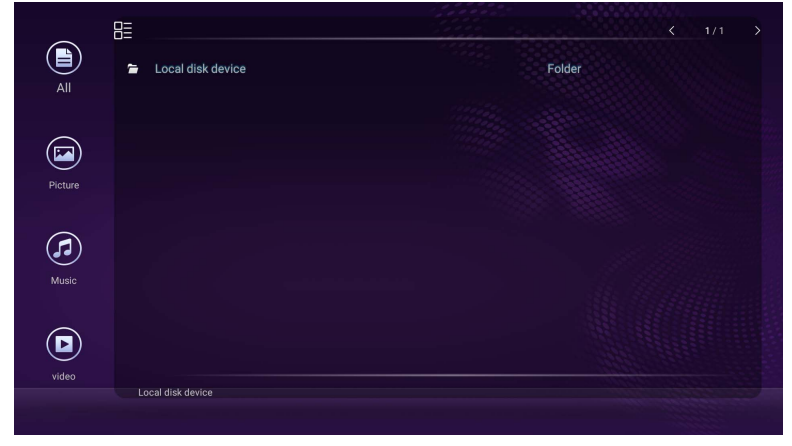

اضغط على الكل لعرض جميع الملفات.

اضغط على صورة لعرض كل الصور . اضغط على الصور المطلوبة لعرضها في كامل الشاشة.

· اضغط على موسيقى لعرض الملفات الصوتية. اضغط على ملف الصوت المطلوب لتشغيل مقطع أغنية/الصوت. اضغط على الفيديو لعرض ملفات الفيديو. اضغط على ملف الفيديو المطلوب لتشغيل مقطع الفيديو.

#### تنسبقات ملفات الوسائط المتعددة المدعمة

#### الفيديو

| امتداد الملف                                            | تنسيقات الملفات المدعمة |
|---------------------------------------------------------|-------------------------|
| / rm. / mkv. / mov. / div. / vob. / dat. / mpg. / avi.  | / MPEG2 / MPEG1         |
| flv. / asf. / wmv. / trp. / ts. / mjpeg. / mp4. / rmvb. | / RM / H264 / MPEG4     |
|                                                         | / MJPEG / MOV / RMVB    |
|                                                         | FLV / DIVX / VC1        |

#### الصورة

| امتداد الملف |                    | تنسيقات الملفات المدعمة |
|--------------|--------------------|-------------------------|
|              | png. / bmp. / jpg. | PNG / BMP / JPEG        |
|              | png. / pmp. / jpg. | PNG / BMP / JPEG        |

#### المعوت

| امتداد الملف |                    | تنسيقات الملفات المدعمة |
|--------------|--------------------|-------------------------|
|              | m4a. / mp3. / wma. | (AAC) M4A / MP3 / WMA   |

#### **WPS Office**

انقر على <u></u> لتشغيل WPS Office. عبر هذا التطبيق، يمكنك فتح ملفات الوثائق بما في ذلك ملفات PDF ووثائق Microsoft Word و Excel.

| WPS | Office  |          |                | :                    |
|-----|---------|----------|----------------|----------------------|
| C   | Recent  | Open     |                |                      |
| +   | Starred |          | All Documents  |                      |
| -   |         | Location |                | + Add                |
| 1   | Open    |          | Pad            | <b>0</b> 7.96        |
|     |         |          | USB Card       | <b>0</b> 721.1MB     |
|     |         |          | USB Card(sda1) | O 961.5MB            |
|     |         | Q        | Dropbox        |                      |
|     |         | Commor   | 1              |                      |
|     |         |          | My Documents   |                      |
|     |         |          |                | ر ملف مع WPS Office: |

- اضغط على فتح ( ) على اللوحة اليسارية لتصفح وفتح أحد الملفات الموضوعة في أي من الذاكرة الداخلية لجهاز العرض، أو جهاز التخزين الخارجي أو المخزن السحابي.
  - انقر فوق قائمة الوظائف على اللوحة العلوية للوصول إلى الوظائف المختلفة لتنسيقات الملفات.

الوصف الموجود بأسفل لأحد ملفات PowerPoint، وقوائم وظائف متعددة لتنسبقات أخرى للملف.

| = | File | View | Play | Edit | Insert       | Transitions | Pen                       | ⊳     | ۵ | 5 | ¢ | × |
|---|------|------|------|------|--------------|-------------|---------------------------|-------|---|---|---|---|
|   |      |      |      |      |              |             |                           |       |   |   |   |   |
|   |      |      |      |      |              |             |                           |       |   |   |   |   |
|   |      |      |      |      |              |             |                           |       |   |   |   |   |
| + | -    |      |      |      |              |             |                           |       |   |   |   |   |
|   |      |      |      | F    | ۱ <u>م</u> ، | مام         | top to odd                | +;+ ~ |   |   |   |   |
|   |      |      |      | L    | νοι          | and         | e tap to add              | lille |   |   |   |   |
|   |      |      |      |      |              | D           | ouble tap to add subtitle |       |   |   |   |   |
|   |      |      |      |      |              |             |                           |       |   |   |   |   |
|   |      |      |      |      |              |             |                           |       |   |   |   |   |
|   |      |      |      |      |              |             |                           |       |   |   |   |   |
|   |      |      |      |      |              |             |                           |       |   |   |   |   |
|   |      |      |      |      |              |             |                           |       |   |   |   |   |

| الوصف                                            |     |
|--------------------------------------------------|-----|
| انقر لفتح وحفظ وطباعة وإدارة العروضات الخاصة بك. | ملف |
| انقر لتغيير أو تحرير أشكال العروضات.             | عرض |

| انقر للبدء وإنشاء عرض منزلق.                                                    | تشغيل               |
|---------------------------------------------------------------------------------|---------------------|
| انقر لتحرير المحتوى أو تنسيقات لما يتم عرضه على الشاشة.                         | تحرير               |
| انقر لإدخال الجداول والصور والرسوم والتعليقات والفيديوهات أو السمعيات.          | إدراج               |
| انقر لتطبيق وضبط توقيت الانتقال.                                                | الانتقالات          |
| انقر لكتابة أو رسم أو تلوين أو عمل رسومات سكتش للمعروضات على الشاشة التي يتوالى | قلم                 |
| عرضها.                                                                          | (                   |
| انقر لبداية العرض المنزلق.                                                      | تشغيل ( 🔾 )         |
| انقر لحفظ ملف العرض على أي من الذاكرة الداخلية لجهاز العرض أو جهاز التخزين      | دفظ دانيد ( 🖂 )     |
| الخارجي أو التخزين السحابي.                                                     |                     |
| انقر للتراجع عن عمل.                                                            | تراجع ( 🔿 )         |
| انقر لتكرار آخر عمل.                                                            | إعادة التنفيذ ( ٢ ) |
| انقر لإغلاق ملف العرض.                                                          | إغلاق ( 🗙 )         |
| اضغط للعودة إلى الصفحة السابقة.                                                 | عودة ( 🔶 )          |
| اضغط للذهاب إلى الصفحة التالية.                                                 | التالي ( 🔶 )        |
| اضغط لإنهاء WPS Office.                                                         | خروج (٦)            |

#### تنسيقات الملفات وإصدارات أوفيس المدعومة

إصدارات أوفيس المدعومة: 97 / 2000 / XP / 2003 / 2007 / 2003 تتسيقات برمجيات أوفيس المدعومة:

| تتسيقات الملفات المدعمة                                                                                               | برمجيات أوفيس |
|----------------------------------------------------------------------------------------------------|---------------|
| / cpp / c / irc / log / txt / dotx / dot / docx / doc / wpt / wps<br>cmd / prg / bas / bat / asp / java / s / asm / h | Word          |
| xltm / xlsm / csv / xltx / xlt / xlsx / xls / ett / et                                                                | Excel         |
| pptx / ppt                                                                                                    | PowerPoint    |

## معلومات المنتج المواصفات

| مفات                                                                             |                                      |                                         |          |  |
|----------------------------------------------------------------------------------|--------------------------------------|-----------------------------------------|----------|--|
| RM8601K                                                                          | RM7501K                              | العنصر                                  |          |  |
| DLED                                                                             | DLED                                 | ضوء الخلفية                             |          |  |
| 86"                                                                              | 75"                                  | حجم اللوحة                              |          |  |
| 0.49 (أفقي) × 0.49 (رأسي)                                                        | 0.43 (أفقي) × 0.43 (رأسي)            | درجة بكسل (مم)                          |          |  |
| 2160 x 3840 UHD                                                                  | 2160 x 3840 UHD                      | الدقة الأصلية (بكسل)                    |          |  |
| 400                                                                              | 350                                  | السطوع (cd/m²)<br>(نموذجي)              | لوحة LCD |  |
| 1:1:                                                                             | 200                                  | التباين (نموذجي)                        |          |  |
| 8                                                                                | 3                                    | وقت الاستجابة (ميللي ثانية)<br>(نموذجي) |          |  |
| 10 بت                                                                            | 10 بت                                | بت اللوحة                               |          |  |
| IR                                                                               | لمس                                  | تكنولوجيا                               |          |  |
| 32767 >                                                                          | < 32767                              | مستوى الدقة                             |          |  |
| لمام التشغيل والتطبيقات)                                                         | 20 نقطة (تختلف من نذ                 | السعة                                   |          |  |
| من المنطقة القابلة للمس                                                          | 1± مم أكثر من %90                    | الكفاءة                                 | لمس      |  |
| من النوع B)                                                                      | مخرج اللمس                           |                                         |          |  |
| / Mac OS X10.11~10.12 /<br>^ Fedora 28 / Ubuntu /<br>Androi الإصدار 3.10 أو أعلى | نظام التشغيل                         |                                         |          |  |
| - 7س                                                                             | الزجاج المعدل (سماكة،<br>مقياس Mohs) | - 111 I I                               |          |  |
| >                                                                                | تغطية مضادة للبكتيريا                | زجاج اللوحه                             |          |  |
| (                                                                                | AG80                                 |                                         |          |  |
| ىن)، 4 × HDMI 2.0 ىن                                                             | كمبيوتر                              |                                         |          |  |
| HDM × 1، شارك مع HDM)                                                            | 2.0 MHL) 4 × HDMI 2.0                | الفيديو                                 |          |  |
| (مقبس 3.5 مم)                                                                    | مدخل مايكروفون                       | الصوت                                   |          |  |
| 3.0 × 2)، النوع-B × 1                                                            | النوع-A × 4 (2.0 × 2;                | USB                                     | إدخال    |  |
| 9 D-Su-سن)                                                                       | b) RS-232                            | التحكم                                  |          |  |
| ل (مقیاس I × Intel OPS × 1<br>4.5A)                                              | منفذ خیارات OPS                      |                                         |          |  |
| HDM                                                                              | كمبيوتر                              |                                         |          |  |
| HDM                                                                              | II 2.0                               | الفيديو                                 | المغرج   |  |
| صوت الكمبيوتر (مقبس 3.5 مم)                                                      |                                      | الصوت                                   | لمحرج    |  |
| 9 D-Su-سن)                                                                       | التحكم                               |                                         |          |  |
| ت × 2                                                                            | واط الصوت (أمبير)                    | ("), -11                                |          |  |
| (                                                                                | مكبر صوت داخلي                       | الصوت                                   |          |  |

| 100 - 240 فولت للتيار المتردد،<br>60/50 هرنز و 5.5A | 100 - 240 فولت للتيار المتردد،<br>60/50 هرتز و 5.0A | إمدادات                                       |                           |
|-----------------------------------------------------|-----------------------------------------------------|-----------------------------------------------|---------------------------|
| 500 واط                                             | 460 واط                                             | أقصى استهلاك                                  | الطاقة                    |
| ) واط                                               | ).5 ≥                                               | الاستهلاك في وضع<br>الاستعداد                 |                           |
| 40°C                                                | - 0ºC                                               | درجة حرارة التشغيل                            |                           |
| 20% ~ 80% RH دون تكاثف                              | 20% ~ 80% RH دون تكاثف                              | رطوبة التشغيل                                 |                           |
| 60°C -                                              | -10 <sup>o</sup> C                                  | درجة حرارة التخزين                            | البيئة                    |
| 10% ~ 10% RH دون تكاثف                              | 10% ~ 10% RH دون تكاثف                              | رطوبة التخزين                                 |                           |
| طبيعية                                              | مناظر                                               | توجيه شاشة العرض                              |                           |
| 90.4 کجم / 103.2 کجم<br>± 1.5 کجم                   | 65.0 کجم / 76.2 کجم<br>± 1.5 کجم                    | الوزن (دون العبوة/مع العبوة)                  |                           |
| 140.9 × 1231 × 1990                                 | 137.1 × 1085.3 × 1736.8                             | الأبعاد<br>(الطول x العرض x<br>الارتفاع) (مم) | المو اصفات<br>الميكانيكية |
| 28 / 28 /                                           | 98 / 28                                             | أبعاد الحواف<br>- أعلى/أسفل/شمال/يمين (مم)    |                           |
| Х                                                   | Х                                                   | سلسلة أقحوان DVI                              |                           |
| Х                                                   | Х                                                   | سلسلة أقحوان التحكم<br>RS232                  |                           |
| 0                                                   | 0                                                   | إعداد الصورة                                  |                           |
| 0                                                   | 0                                                   | وضع الصور                                     |                           |
| 0                                                   | 0                                                   | تحسين الحدة                                   |                           |
| 0                                                   | 0                                                   | دليل الاحتفاظ بالصورة                         |                           |
| Х                                                   | Х                                                   | التحكم في الإعتام                             |                           |
| 0                                                   | 0                                                   | خالي                                          | السمة                     |
| 0                                                   | 0                                                   | تجميد                                         |                           |
| 0                                                   | 0                                                   | معالجة لون 10-بت                              |                           |
| Х                                                   | Х                                                   | دعم جدار الفيديو المدمج                       |                           |
| Х                                                   | Х                                                   | الجدولة                                       |                           |
| 0                                                   | 0                                                   | التحكم في الصوت / المصدر                      |                           |
| 0                                                   | 0                                                   | HDMI-HDCP                                     |                           |
| 0                                                   | 0                                                   | HDMI-MHL                                      |                           |
| Х                                                   | Х                                                   | غیر متشابك/مرشح تمشیط                         |                           |
| 0                                                   | 0                                                   | جهاز استشعار ضوء المحيط                       |                           |

0

• المواصفات والوظائف تخضع للتغيير دون إشعار. • للتأكد من عمل وظيفة اللمس بشكل صحيح على نظام التشغيل Mac OS X 10.10، ينصح بعمل معايرة للشاشة أولا. اتصل بموزع BenQ من أجل عمل المعايرة اللازمة.

| RM8601K                      | RM7501K                         | العنصر |  |
|------------------------------|---------------------------------|--------|--|
| جيجاهرتز، Quad Core<br>MSD6) | وحدة المعالجة المركزية<br>(CPU) |        |  |
| ا بایت                       | ذاكرة النظام                    | النظام |  |
| جا بایت                      | سعة التخزين                     |        |  |
| Androi                       | OS                              |        |  |

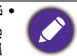

• نظام التشغيل: نظام تشغيل Android 5.0 ليس Android قياسي، لذا الدخول إلى Mogole Play™ غير متوفر. لا يمكن تثبيت APK في الموقع الافتراضي حتى الحصول على إذن من خلال وحدات الإدارة. اتصل على تاجر BenQ الحصول على الدعم المطلوب لإذن الإدارة. بدون إذن الإدارة، لن يعمل تثبيت الوظيفة. لا يوجد ضمان على وظيفة علبة APK المثبتة ذاتيا بشكل طبيعي.

التخزين: قد يختلف المخزن الفعلي حسب المنتج المتوفر لمنطقتك. قد يتطلب النظام والتطبيقات المثبتة مسبقاً بعض المساحة.

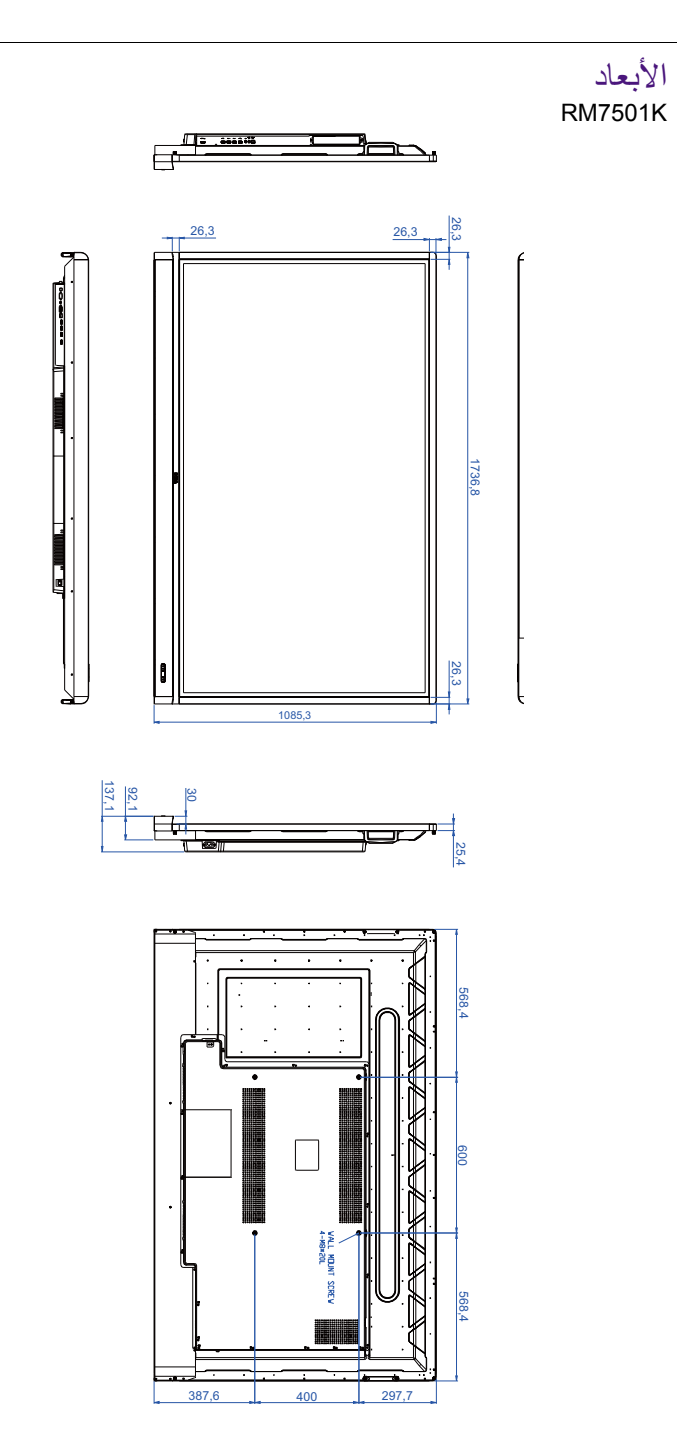

#### RM8601K

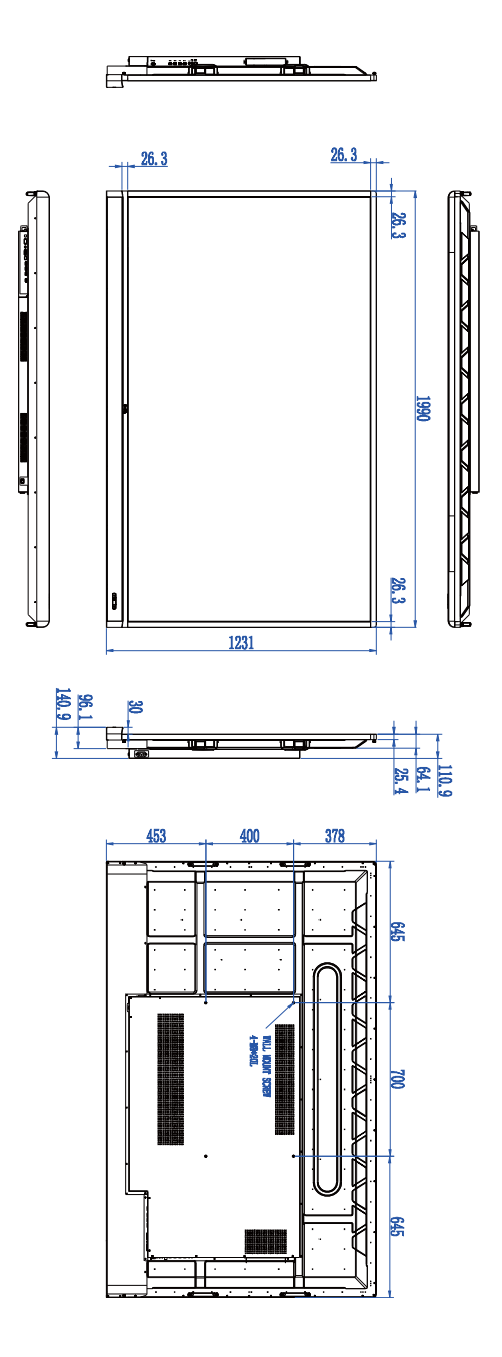

## الإدخال المدعم دقة الإشارة

#### RM8601K & RM7501K

| VGA | HDMI 4 | /HDMI 1<br>/HDMI 2<br>/HDMI 3<br>OPS | مستوى الدقة           |
|-----|--------|--------------------------------------|-----------------------|
|     | 0      | 0                                    | 640 × 350 @ 85 هرنز   |
|     | 0      | 0                                    | 640 × 480 @ 85 هرتز   |
| 0   | 0      | 0                                    | 640 × 480 @ 60 هرتز   |
|     | 0      | 0                                    | 720 × 400 @ 85 هرتز   |
| 0   |        |                                      | 720 × 400 @ 70 هرتز   |
|     | 0      | 0                                    | 720 × 576 @ 60 هرتز   |
|     | 0      | 0                                    | 800 × 600 @ 85 هرتز   |
| 0   |        |                                      | 800 × 600 @ 60 هرتز   |
|     | 0      | 0                                    | 1024 × 768 @ 85 هرتز  |
| 0   |        |                                      | 1024 × 768 @ 60 هرتز  |
|     | 0      | 0                                    | 1152 × 864 @ 75 هرنز  |
|     | 0      | 0                                    | 1280 × 720 @ 120 هرتز |
| 0   | 0      | 0                                    | 1280 × 720 @ 60 هرتز  |
| 0   |        |                                      | 1280 × 800 @ 60 هرتز  |
|     | 0      | 0                                    | 1280 × 960 @ 60 هرتز  |
|     | 0      | 0                                    | 1280 × 1024 @ 85 هرتز |
| 0   |        |                                      | 1360 × 768 @ 60 هرتز  |
| 0   |        |                                      | 1366 × 768 @ 60 هرتز  |
| 0   |        |                                      | 1600 × 900 @ 60 هرتز  |
|     | 0      | 0                                    | 1600 × 1200 @ 60 هرنز |
| 0   | 0      | 0                                    | 1920 × 1080 @ 60 هرتز |
|     | 0      | 0                                    | هرنز 30 @ 2160 × 3840 |
|     | 0      |                                      | هرنز 60 @ 2160 × 3840 |

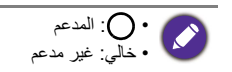

## اكتشاف المشكلات وإصلاحها

| الحل                                                                                                    | المشكلة                                 |
|----------------------------------------------------------------------------------------------------|-----------------------------------------|
| تأكد من التالي:<br>• هل تم تشغيل الشاشة؟ تحقق من مؤشر طاقة الشاشة.<br>• هل تم تشغيل جهاز مصدر الإشارة؟ شغل الجهاز وحاول مرة أخرى.<br>• هل توجد أي توصيلات كابلات فضفاضة؟ تأكد أن كل الكابلات متصلة بشكل<br>محكم.<br>• هل اخترت دقة مخرج غير مدعمة على الكمبيوتر؟ يرجى الرجوع إلى<br>الإدخال المدعم الوارد بصفحة 53 لتحديد الدقة المدعمة والمحاولة مرة أخرى.<br>• هل اخترت دقة مخرج غير مدعمة على OVD أو مشغل أقر اص Blu-ray؟<br>يرجى الرجوع إلى الإدخال المدعم الوارد بصفحة 53 لتحديد الدقة المدعمة<br>والمحاولة مرة أخرى.                                                                                                    | لا توجد صورة                            |
| تأكد من التالي:<br>• هل فعلت خاصية كتم الصوت في الشاشة أو جهاز مصدر الإدخال؟ أوقف<br>تشغيل خاصية كتم الصوت أو ارفع مستوى الصوت ثم حاول مرة أخرى.<br>• هل توجد أي توصيلات كابلات فضغاضة؟ تأكد أن كل الكابلات متصلة بشكل<br>محكم.                                                                                                    | لا يوجد صوت                             |
| <ul> <li>هل اخترت دقة مخرج غير مدعمة على الكمبيوتر؟ يرجى الرجوع إلى الإدخال المدعم الوارد بصفحة 53 لتحديد الدقة المدعمة والمحاولة مرة أخرى.</li> <li>استخدم توليف تلقاني وظيفة (انظر القائمة صورة في صفحة 32) لتحسين شاشة العرض تلقانياً من عرض صورة الكمبيوتر.</li> <li>وإذا لم تكن نتيجة الوظيفة توليف تلقائي مرضية، استخدم وظائف الساعة و المرحلة و الوضع الرأسي ووظائف لضبط الصورة يدوياً.</li> </ul>                                                                                                    | تبدو صورة إدخال الحاسب<br>الألي غريبة   |
| <ul> <li>استخدم وظيفة افتراضي (انظر القائمة ضبط في صفحة 34) لضبط دقة صورة<br/>إشارة المخرجات التي توافق الدقة الأصلية للشاشة.</li> <li>وإذا لم تكن نتيجة الوظيفة افتراضي مرضية، استخدم وظائف 1.4 EDID أو</li> <li>1.5 EDID حضبط الدقة بشكل يدوي.</li> </ul>                                                                                                    | تبدو الصورة المعروضة<br>ضبابية أو محببة |
| هل أغلقت أزرار لوحة التحكم؟ ارجع إلى وظئفة <b>تأمين لوحة المفاتيح (</b> انظر<br>القائمة <b>ضبط</b> في صفحة 34) لإلغاء تأمين الأزرار وتكرار المحاولة.                                                                                                    | أزرار لوحة التحكم لا تعمل               |
| <ul> <li>تحقق من توجيه البطارية بالشكل الصحيح.</li> <li>تققد البطاريات الفارغة.</li> <li>تحقق من المسافة و الزاوية من العرض.</li> <li>تحقق مما إذا كان جهاز التحكم عن بعد موجه بشكل صحيح إلى نافذة جهاز الاستشعار.</li> <li>تحقق من عدم وجود أية موانع بين جهاز التحكم عن بعد ونافذة جهاز الاستشعار.</li> <li>تاكد من عدم وجود جهاز التحكم عن بعد تحت إضاءة فلورسنت قوية أو في أشعة الشمس المباشرة.</li> <li>تحقق من وجود أية أجهزة (مثل جهاز التحكم الصاعة إضاءة فلورسنت قوية أو في أشعة الشمس المباشرة.</li> <li>تحقق من وجود أية أجهزة (مثل جهاز الحاسوب أو المساعد الرقمي الشخصي) بالجوار حيث تتقل إشارات الأشعة تحت الحمراء والتي قد تتميب في تداخل بالجوار حيث تشعب في تداخل الأشعة تحت الحمراء والتي قد تشعب في تداخل الأسمة تحت الحراء والتي من الشخصي) الشرة الحموار حيث تنقل إشارات الأشعة تحت الحمراء والتي من المراجيزة والمؤبقة.</li> </ul> | التحكم عن بعد لا يعمل.                  |
| عند العمل مع بيئة تدخل ESD، فمن الطبيعي أن يتم قطع تصال USB. يكون<br>على المستخدم إعادة تشغيل اتصال USB يدويًا.                                                                                                    | وظيفة USB                               |